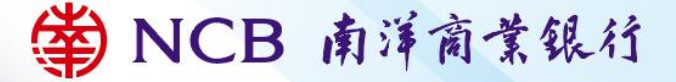

### **Table of Contents**

| 1.1. Introduction31.2. Account Activation and Corporate Internet BankingLogin211.3. Security Device241.4. Operator Management491.5. Process Management511.6. Electronic Netification Cottings62 |
|----------------------------------------------------------------------------------------------------|
| 1.2. Account Activation and Corporate Internet BankingLogin211.3. Security Device241.4. Operator Management491.5. Process Management511.6. Electropic Notification Settings62                   |
| Login211.3. Security Device241.4. Operator Management491.5. Process Management511.6. Electropic Notification Settings62                                                                         |
| <ul> <li>1.3. Security Device</li></ul>                                                                                                    |
| 1.4. Operator Management                                                                                                    |
| 1.5. Process Management                                                                                                    |
| 1.6 Electropic Notification Cottings 62                                                                                                    |
| 1.6. Electronic Notification Settings                                                                                                    |
| 1.7.Service Management 64                                                                                                    |
| 1.8. Security Information66                                                                                                    |
| 2. Corporate Mobile Banking68                                                                                                    |
| 2.1. Corporate Mobile Banking Service Overview 68                                                                                                    |
| 2.2. Mobile Security Device72                                                                                                    |
| 2.3. How to Conduct Transactions Using Corporate                                                                                                    |
| Mobile Banking78                                                                                                    |
| 2.4. Logging into Corporate Mobile Banking                                                                                                    |
| 2.5. Security Information81                                                                                                    |
| 3. Bank-Enterprise Direct Link Services                                                                                                    |
| 3.1. Brief Introduction to the Bank-Enterprise Direct Link                                                                                                    |
| Service                                                                                                    |

常 NCB 南洋商業銀行

| 3.2. Security Information86      |
|----------------------------------|
| 4. Technical Support and Queries |
| 5.Important matters87            |

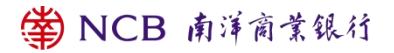

### 1. Corporate Internet Banking

- 1.1. Introduction
- 1.1.1. Application Methods

Please visit any of our branches and our designated staff will follow up your

application. The addresses of branches are listed under "Contact Us" >

"Branch Network" > "Branch

Address" at our Bank's website www.ncb.com.hk. To enquire application

procedures and details, please call NCB Customer Service Hotline at (852)

2622 2633.

1.1.2. System Requirements

Software configuration:

- Microsoft Windows 7 or above; The language used in the system must be the same as that used in the "Corporate Internet Banking"
- For recommended browsers, please refer to our Bank's "Security Information".
- Screen resolution of 1024 x 768 or above.

### 1.1.3. Service Overview

| Functional | Drimony Eurotion | Secondary |         |
|------------|------------------|-----------|---------|
| Module     | Primary Function | Function  |         |
| Account    | Account          | Demand    | Deposit |
| Enquiry    | Information      | Account   |         |
|            | Enquiry          | Time      | Deposit |

🗳 NCB 南洋商業銀行

|                |                     | Account             |
|----------------|---------------------|---------------------|
|                |                     | Loan Contract       |
|                |                     |                     |
|                |                     | Business Integrated |
|                |                     | Financial Account   |
|                | Batch Enquiry       |                     |
|                |                     | Electronic Account  |
|                |                     | Statement           |
|                | Statement Enquiry   | Electronic          |
|                |                     | Consolidated        |
|                |                     | Statement           |
|                |                     | Electronic Bills    |
|                |                     | Statement           |
|                | E-Notice            |                     |
|                | Account Alias       |                     |
| Intra Transfer | Creation            |                     |
|                | Batch Voucher       |                     |
|                | Creation            |                     |
|                | Authorisation       |                     |
|                | Batch Authorisation |                     |
|                | Transaction         |                     |
|                | Enquiry             |                     |
|                |                     |                     |

|                | Tomplata            | Creation            |
|----------------|---------------------|---------------------|
|                | remplate            | Modification        |
|                | Drafts              |                     |
|                | Voucher             |                     |
|                | Modification        |                     |
|                | Batch Transaction   |                     |
|                | Inquiry             |                     |
|                | Batch Voucher       |                     |
|                | Modification        |                     |
|                | Pre-set Instruction |                     |
|                | Modification        |                     |
|                | Regular             |                     |
|                | Transaction         |                     |
|                | Maintenance         |                     |
| Transfer/Remit |                     | Transfer to NCB     |
| tance          | Creation            | Remittance to Local |
|                |                     | Bank                |
|                |                     | Remittance to       |
|                |                     | Overseas            |
|                |                     | FPS                 |
|                | Batch Voucher       | Transfer to NCB     |
|                |                     | Remittance to Local |
|                | 🗳 NCB 🕯             | <b>甪洋商業銀行</b>       |

| Creation            | Bank                      |
|---------------------|---------------------------|
|                     | Remittance to<br>Overseas |
| Authorisation       |                           |
| Batch Authorisation |                           |
| Transaction Inquiry |                           |
| Batch Transaction   |                           |
| Inquiry             |                           |
| Tomplato            | Creation                  |
| Template            | Modification              |
| Drafts              |                           |
| Voucher             |                           |
| Modification        |                           |
| Batch Voucher       |                           |
| Modification        |                           |
| Pre-set Instruction |                           |
| Modification        |                           |
| Regular             |                           |
| Transaction         |                           |
| Maintenance         |                           |

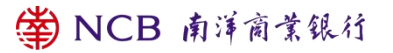

|         | Manage            | Registered | Creation     |          |
|---------|-------------------|------------|--------------|----------|
|         | Third             | Party      | Authorisatio | n        |
|         | Accounts          | 5          | Enquiry      |          |
| Autopay |                   |            | Make Autopa  | ay-out   |
|         |                   | Document   |              |          |
|         | Autopay           | -out       | Review Auto  | pay-out  |
|         |                   |            | Recall Docur | ments    |
|         |                   |            | Modify/Dele  | te       |
|         |                   |            | Documents    |          |
|         |                   |            | Changing     | of       |
|         |                   |            | Document R   | eviewer  |
|         |                   |            | Amount Lim   | it Query |
|         | Payroll Deduction | Make A     | utopay-in    |          |
|         |                   | Document   |              |          |
|         |                   |            | Autopay-in   |          |
|         |                   |            | Authorisatio | n        |
|         |                   |            | Recall Docur | ments    |
|         |                   |            | Modify/Dele  | te       |
|         |                   |            | Documents    |          |
|         |                   |            | Changing     | of       |
|         |                   | 🗳 NCB 🕯    | 自洋商業銀行       |          |

|               |                     | Document Reviewer   |
|---------------|---------------------|---------------------|
|               |                     | Amount Limit Query  |
|               |                     | Make Autopay-in     |
|               |                     | Document            |
|               |                     | Autopay-out         |
|               | Transaction Inquiry | Transaction Inquiry |
|               |                     | Autopay-in          |
|               |                     | Transaction Inquiry |
|               | Batch Payment       |                     |
|               | Cancellation        |                     |
|               | Customer            |                     |
|               | Information         |                     |
|               | Exchange Rate       |                     |
| Currency      | Inquiry             |                     |
| Exchange      | Creation            |                     |
|               | Authorisation       |                     |
|               | Result Enquiry      |                     |
|               | Voucher             |                     |
|               | Modification        |                     |
| International | Import Credit       | Issue               |
| Business      |                     | Amend               |
|               |                     | Workflow            |

常 NCB 南洋商業銀行

| Information       |
|-------------------|
| Maintenance       |
| Transfer LC Issue |
| Transfer LC Amend |
| Workflow          |
| Deal Search       |
| Information       |
| Maintenance       |
| Issue             |
| Amend             |
| Workflow          |
| Deal Search       |
| Information       |
| Maintonanco       |
| Maintenance       |
|                   |
| Deal Search       |
|                   |
| Deal Search       |
| DP/DA Collection  |
| Workflow          |
|                   |

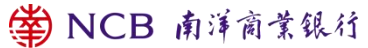

|              |              | Deal Search           |
|--------------|--------------|-----------------------|
|              |              | Information           |
|              |              | Maintenance           |
|              |              | Deposit Interest Rate |
|              |              | Inquiry               |
|              |              | REWARD-PLUS Set       |
|              | REWARD-PLUS  | Up                    |
| <b></b>      | Time Deposit | Set Up Authorisation  |
| Time Deposit |              | Voucher Modification  |
|              |              | Transaction Flow      |
|              |              | Inquiry Trade Melt    |
|              |              | Monthly Statement     |
|              |              |                       |
|              |              |                       |
|              |              | Time Deposit Rate     |
|              | Time Deposit | Enquiry               |
|              |              | Time Deposit          |
|              |              | Placement             |
|              |              | Placement             |
|              |              | Authorisation         |
|              |              | Maturity Instruction  |
|              |              | Amendment             |
|              | <b>(1</b> )  | L                     |

✿ NCB 南洋商業銀行

|          |                   | Maturity Instruction |
|----------|-------------------|----------------------|
|          |                   | Amendment            |
|          |                   | Authorisation        |
|          |                   | Transaction Inquiry  |
|          |                   | Voucher Modification |
|          | Cheque Book       |                      |
|          | Request           |                      |
| Footurod | Faster Payment    | FPS Registration and |
| Sonvico  | System            | Management           |
| Service  |                   | FPS Account Enquiry  |
|          | Direct Debit      | Manage               |
|          | Authorisation     | Enquiry              |
|          |                   | Authorise            |
|          |                   | Batch Authorise      |
|          |                   | Authorisation Status |
|          | e-Statement/e-Adv |                      |
|          | ice Management    |                      |
|          | Stop Payment of   |                      |
|          | Cheques           |                      |
|          | Deposit           |                      |
|          | e-Cheque/Cashier' |                      |

|            | Order              |                      |
|------------|--------------------|----------------------|
|            | Operator           | Operator             |
|            | Management         | Maintenance          |
|            |                    | Permissions Assign   |
| Management | Procedure          | Default Procedure    |
|            | Management         | Customized           |
|            |                    | Procedure            |
|            |                    | Setting              |
|            |                    | Limit Enquiry        |
|            | E-Alert            | User Management      |
|            |                    | E-Alert Management   |
|            | Login Name Setting |                      |
|            | Corporate Mobile   |                      |
|            | Banking            |                      |
|            | Management         |                      |
|            | Dual Master        |                      |
|            | Authorisation      |                      |
| Customer   | Log Enquiry        |                      |
| Service    | Change Password    |                      |
|            | Security Device    | Synchronize Security |
|            |                    | Device               |

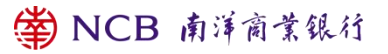

|                     | Activate                                                                                                    | Security                                                                                                    |
|---------------------|----------------------------------------------------------------------------------------------------|----------------------------------------------------------------------------------------------------|
|                     | Device                                                                                                    |                                                                                                    |
|                     | Report                                                                                                    | Security                                                                                                    |
|                     | Device as Lo                                                                                                    | ost                                                                                                    |
| Bill Daymont        |                                                                                                    |                                                                                                    |
| Dill Fayment        |                                                                                                    |                                                                                                    |
| Pay New Bill        |                                                                                                    |                                                                                                    |
| Authorisation       |                                                                                                    |                                                                                                    |
| Pre-set Instruction |                                                                                                    |                                                                                                    |
| Modification        |                                                                                                    |                                                                                                    |
| Transaction         |                                                                                                    |                                                                                                    |
| Enquiry             |                                                                                                    |                                                                                                    |
| Merchant            |                                                                                                    |                                                                                                    |
| Reconciliation File |                                                                                                    |                                                                                                    |
| Download            |                                                                                                    |                                                                                                    |
| MPF Contribution    |                                                                                                    |                                                                                                    |
| File Upload         |                                                                                                    |                                                                                                    |
| MPF Contribution    |                                                                                                    |                                                                                                    |
| File Authorisation  |                                                                                                    |                                                                                                    |
| Pay Contributions   |                                                                                                    |                                                                                                    |
| Contributions       |                                                                                                    |                                                                                                    |
| Authorisation       |                                                                                                    |                                                                                                    |
|                     | Bill Payment<br>Bill Payment<br>Pay New Bill<br>Authorisation<br>Pre-set Instruction<br>Modification<br>Iransaction<br>Iransaction<br>Inquiry<br>Merchant<br>Reconciliation File<br>Merchant<br>Reconciliation File<br>Download<br>MPF Contribution<br>File Upload<br>MPF Contribution<br>File Authorisation | ActivateDeviceReportDevice as LosReportDevice as LosBill PaymentAuthorisationPre-set InstructionModificationPrensactionIndificationConditiation FileDownloadMPF ContributionFile UploadMPF ContributionFile AuthorisationPay ContributionsAuthorisationContributionsAuthorisationMPF ContributionFile AuthorisationContributionsAuthorisationContributionsAuthorisationContributionsContributions </td |

|            | MPF Login           |                     |
|------------|---------------------|---------------------|
|            | Redemption          |                     |
| Funds      | Transaction         |                     |
|            | Records             |                     |
|            | Portfolio Enquiry   |                     |
|            | Fund Information    |                     |
|            | HK Securities       |                     |
| Securities | Trading             |                     |
|            | A Shares Securities |                     |
|            | Trading             |                     |
|            | Update/ Delete      |                     |
|            | Order               |                     |
|            | Transaction Record  |                     |
|            | Position Enquiry    |                     |
|            | Monthly Savings     |                     |
|            | Plan Enquiry        |                     |
|            | Corporate Action    |                     |
|            | Enquiry             |                     |
|            | Stock Deposit       |                     |
|            | Enquiry             |                     |
|            | eIPO Enquiry        | Allotment Result    |
|            | 414                 | Application Enquiry |

|                    | Quote Service Plan   |  |  |
|--------------------|----------------------|--|--|
| Quote Service Plan | Register             |  |  |
|                    | Quote Service Plan   |  |  |
|                    | Fee Enquiry          |  |  |
| Price Alert        | Price Alert Register |  |  |
|                    | Price Alert Setting  |  |  |
| Schedule of        |                      |  |  |
| Charges and Others |                      |  |  |
| Stack Information  | HK Securities        |  |  |
|                    | A shares Securities  |  |  |
|                    | Warrant & CBBC       |  |  |
|                    | Information          |  |  |
|                    | Streaming            |  |  |

### 1.1.4. Account Enquiry

- Account Information Enquiry-Clients may enquire your demand deposit accounts, time deposit accounts, loan contract accounts, asset and liability overviews, and business integrated financial account.
- Batch Enquiry- Clients may enquire account details in batches. When five or more accounts are chosen for detailed enquiry, the enquiry will be conducted and downloaded in a batch manner.
- Statement Enquiry- Clients may enquire statements, comprehensive monthly statements, and trade finance monthly statements.

- Electronic Notifications- Clients may access their electronic notifications.
- Account Alias- Clients may set and enquire their account aliases.
   Corporate clients can establish aliases for bank accounts linked to the corporate online banking, facilitating easier inquiries.
- 1.1.5. Corporate Internal Transfers
- Enterprises can realise transfers between registered accounts of "Corporate Internet Banking".
- Support 24/7 transactions.
- Support forward dated and standing transactions.
- Support single and batch transactions.
- 1.1.6 Transfer/Remittance
- Transfer to NCB

You can transfer funds directly to other individuals' NCB accounts.

• Transfer to Other Local Bank Accounts

You can transfer funds in HKD, USD, EUR and CNY to other banks' accounts via the Real-Time Gross Settlement System of Hong Kong Interbank Clearing Limited by Express Transfer (RTGS/CHATS). The beneficiary bank can receive the funds immediately under normal circumstances.

• Transfer to Global Accounts

Through SWIFT and Faster Payment System (FPS), you can transfer funds in different currencies to different banks around the globe.

• FPS Transfers

Through FPS, you can transfer funds in HKD and CNY to other local banks' accounts. You can get your funds transferred to the account at the receiving bank instantly under normal circumstances. Additionally, it supports mobile phone numbers, email addresses, or FPS identifier as account identifiers.

1.1.7 Proxy Payment and Payroll Deduction

- NCB Corporate Internet Bankingarranges for customers to deposit specified amounts into designated accounts at specific dates in batches, simplifying bulk payments, reducing administrative costs, and avoiding additional expenses due to delayed payments.
- The collection service assists customers in electronically collecting a large number of receivables, supporting deductions from specified bank accounts at NCB or other banks on specified dates.
- 1.1.8. Currency Exchange

Offer cross-currency exchange services for HKD, CNY, and more than 10 different foreign currencies.

- 1.1.9. Time Deposits
- Choose suitable time deposit services.
- Support reviewing of finalized time deposits.
- Amend maturity instructions for opened but yet-to-mature time deposits.
- The drawer can retract unreviewed documents, or modify or delete

documents with unsuccessful reviews.

1.1.10. International Business

NCB provides trade financing services for cross-border trading enterprises:

- Import Services- Opening letters of credit, import collections, issuing guarantees/standby credits.
- Export Services-Letter of credit notifications, letter of credit transfers, export collections.
- 1.1.11. Specialized Services

Chequebook Issuance: The requested chequebook and crossed chequebook will be posted by ordinary mail while the bearer chequebook will be posted by registered mail. The fees of registered mail will be debited directly from your current account.

Direct Debit Authorization: Clients can set up one-time direct debit instructions to authorise payments from a designated account to specified payees (merchant or institution).

E-Statements:

- Clients can view, print, and download monthly consolidated e-Statements for the past 24 months (accumulating up to 7 years), with other monthly e-Statements and daily e-Statements/e-Advice retained for up to 13 months and 90 days, respectively.
- Handles the application for various e-Statements.
- Clients can modify e-Statement settings, such as language and email

alerts.

You can submit request for re-issuance of paper statement.

Faster Payment System (FPS):

- This service allows third parties to transfer funds to you using the mobile phone number or email address recorded in the bank without knowing your bank account number. The transfer can come from the bank or other local banks providing similar services.
- Upon successful registration for the faster payment service, you can also use QR codes for general payment and receipt services.
- 1.1.12. Client Service

(1) Contact Us. Clients can create inquiries and receive replies, accessing contact phone numbers and addresses for our branches.

(2) Password Modification. You can change the operator password (including supervising and regular operators). Password rules: passwords cannot contain operator codes; must be 6 to 12 characters long, a combination of upper and lower case letters, and numbers; cannot be the same as the previous password; cannot include three or more consecutive identical digits or letters.

(3) Security Device (Token). Operators can synchronize and activate the Security Device, see 1.4.4 and 1.4.5 for details.

1.1.13. Bill Payment

Bill Payment Service enables you to settle your bills online in HKD, CNY

and USD. You can select the merchants on the list and make the payment at once or pre-set a payment instruction..

- Bills successfully paid are automatically registered for future payments under the registered bill section.
- 1.1.14. Mandatory Provident Fund (MPF)

Clients can preset default instructions for MPF contributions.

- 1.1.15. Funds
- You can enquire the balance of your Funds under custody and in the name of bank nominees held under designated investment account.
- You can enquire the same-day or the past year's transaction record and transaction status for funds subscribed via our branches, Corporate Internet Banking or Corporate Mobile Banking.
- You can view comprehensive market information, including fund prices, asset allocations, fund performances, offering documents, etc.
- 1.1.16. Securities
- Securities Trading

1. Conduct securities trading, amend or cancel trading orders and enquire the status of your trading orders.

2. Corporate Mobile Banking accept corporate action instructions for relevant services, including Right Subscription, Open Offer, Share Offer, Preferential Subscription, Dividend Option and Offer (subject to the terms and conditions of the corporate actions).

1. You can deposit stock via Corporate Mobile Banking.

2. Real-Time Stock Quote and Stock Price Alert Service.

• Monthly Stock Saving Plan

1. You can choose more than ten kinds of stocks as long-term investments under same plan via Corporate Mobile Banking.

2. You can shell the fractional shares under within monthly stock saving plan with market price via Corporate Mobile Banking, Corporate Internet Banking and Mobile Investment Line.

3. Exempt custodian fee and collecting fees for shareholders' equity(stock dividend).

Subscription for new stock services

1. You can subscribe for new stock with yellow sheet via Corporate Mobile Banking.

2. If using yellow sheet to subscribe, the rationed shares will be deposited in security account and it will be available for sale until the new shares listed.

### 1.2. Account Activation and Corporate Internet Banking Login

1.2.1. Account Activation

After clients apply for an operator account at the branch, or reset their login

password, or change the Security Device, the operator account status remains as "pending activation". Operators need to successfully activate the account on the Corporate Internet Bankingplatform before accessing Corporate Internet Bankingor Mobile Banking.

Step 1 - On the login page of Corporate Online Banking, select "Activate Now".

| l/Replace |    |   |
|-----------|----|---|
| tvi       | fv | q |
|           |    |   |
|           |    |   |
|           |    |   |
|           |    |   |
|           |    |   |

Step 2 - Input your "Client Number", "Operator ID" and "Additional Code",

### and click "Submit".

| * Quatamar Na        |                 |
|----------------------|-----------------|
| ~ Customer No. :     |                 |
| * Operator ID :      |                 |
|                      |                 |
| * Verification Code: | Try a new code? |

Step 3 - Input the SMS verification code received on your bank-registered

mobile number, and click "Next".

| 🗳 NCB 南洋商·                                                                                 | 業銀行       |   |  |  |  |
|--------------------------------------------------------------------------------------------|-----------|---|--|--|--|
| Online Enterprise Banking Activation Se                                                    | ervice    |   |  |  |  |
| To verify your identity, we have sent a six-digit verification code to your mobile number. |           |   |  |  |  |
| Mobile Number: 1111112****33                                                               |           |   |  |  |  |
| * SMS One-Time Password: Input SMS One-Time Password Click to Get                          |           |   |  |  |  |
|                                                                                            | Next Back | ] |  |  |  |

Step 4 - Obtain the "Transaction Confirmation Code" from the security device or mobile security device, enter the "Transaction Confirmation Code" and "Login Password" (the initial password is printed in the password letter/already modified login password), then click "Next" to complete the activation of the operator account.

| 🗳 NCB 南洋商                                    | 業銀行            |                |  |  |  |
|----------------------------------------------|----------------|----------------|--|--|--|
| Online Enterprise Banking Activation Service |                |                |  |  |  |
| Customer NO.:                                | 04347268003665 |                |  |  |  |
| Operator ID:                                 | ADMIN1         |                |  |  |  |
| Challenge Code:                              | 415162         |                |  |  |  |
| * Transaction Confirmation Code:             |                | How to use it? |  |  |  |
| * Password:                                  |                |                |  |  |  |
|                                              |                | Next           |  |  |  |

1.2.2. Logging into Corporate Online Banking

You can access Corporate Internet Banking through NCB website www.ncb.com.hk.

Step 1 - Visit our bank's website <u>www.ncb.com.hk</u>, then select "Login > HK

Corporate Online Banking".

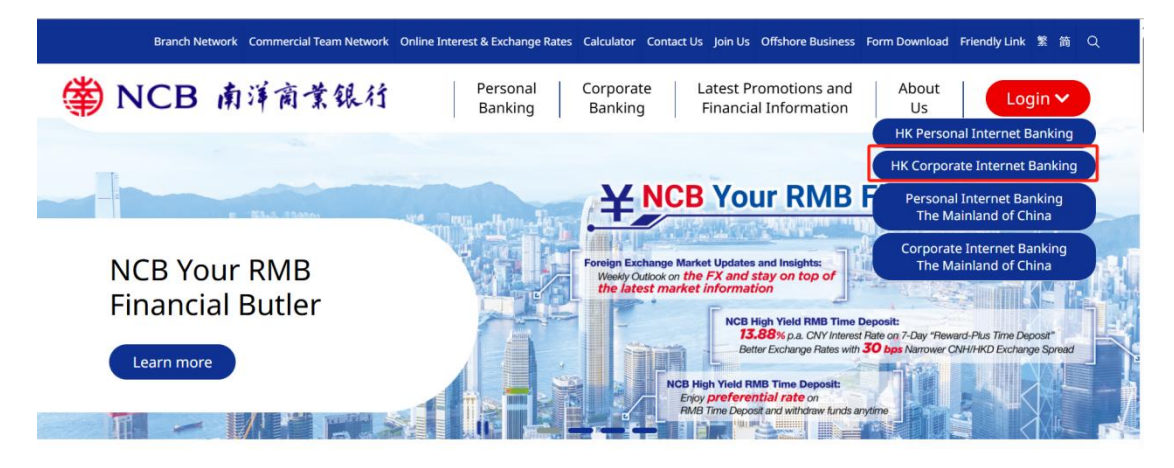

Step 2 - Please enter your [Corporate Internet Banking Number / Login

Name ], [User ID], [Verification Code] to complete the login process.

| Corporate In<br>Number / Lo | ternet Banking<br>gin Name |             |           |
|-----------------------------|----------------------------|-------------|-----------|
| User ID                     |                            |             |           |
| Verification<br>Code        | 8df a                      |             |           |
|                             |                            | Basic Login | 2FA Login |

If two-factor authentication was activated upon the enterprise's account setup, all enterprise operators logging into the online banking system will additionally need to verify the "Transaction Confirmation Code" obtained from security device or mobile security device.

1.3. Security Device

Our Bank has adopted the "Security Device" as the two-factor authentication tool to enhance customer protection. All online transactions conducted through "Corporate Internet Banking" should be verified by a one-time password generated by the "Security Device". Online transactions can be categorised into two transaction types: "General Transaction" and "Designated Transaction". The verification methods provided by the "Security Device" for these two transaction types are different. To use the "Security Device", customers should apply the "Security Device" and it can be used until customers complete the activation according to the 1.2.1 account activation process.

#### 1.3.1. Application Method

Authorised personnel from the enterprise can visit any of our branches to apply for a Security Device for supervising or regular operators. After identity authentication by the handling staff, the Security Device will be mailed to the client.

#### 1.3.2. Synchronizing the Security Device

Each Security Device has an embedded clock. Prolonged inactivity, low battery, or environmental factors might cause a significant deviation between the embedded clock and the Security Device server time, resulting in the device's inability to authenticate transactions.

You can correct the clock deviation by "Synchronizing the Security Device" via Corporate Internet Banking.

Step 1 - Log in to Corporate Internet Banking and select "Client Service >

Security Device > Synchronize Security Device".

Step 2 - Obtain the "Security Token" twice consecutively from the "Security

Device" and input it twice to complete the synchronization.

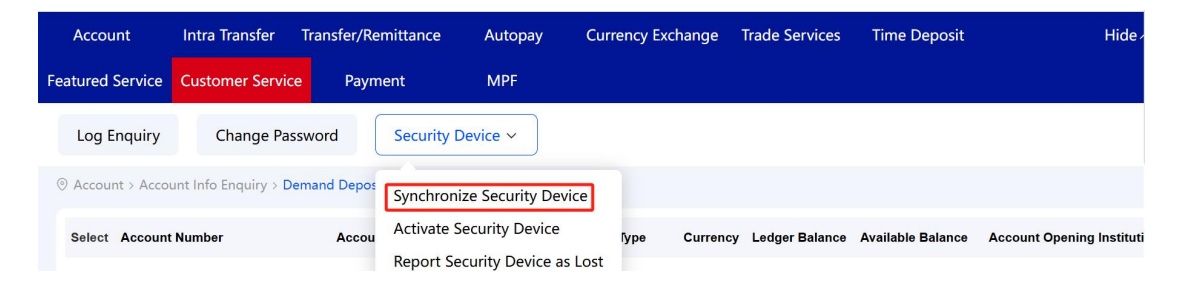

### 1.3.3. Reset Status of Security Device

Five consecutive incorrect entries of the security token or transaction confirmation code will lock the Security Device. The operation from enterprise can reset the Security Device status through below mentioned methods.

Method 1: Master operator can reset the security status via Corporate Internet Banking through "Service Management" > "Operator Management" > "Operator Maintenance"

Method 2: Customers can visit any of branches to apply for resetting security device status, the handling person can help customers reset the security device status and unlock it after authentication.

1.3.4. Re-Activation of the Security Device

When a client initiates the mobile security device through Corporate Mobile Banking, the system will automatically deactivate the Security Device (if any). If the client wishes to re-activate the Security Device, they can do so through Corporate Online Banking.

Step 1 - Log in to Corporate Internet Banking and select "Client Service > Security Device > Activate Security Device".

Step 2 - Enter the challenge code prompted on the Security Device page to obtain the "Transaction Confirmation Code". Finally, input the "Transaction Confirmation Code" and "Login Password" into Corporate Online Banking. After submission, the Security Device can be re-activated.

| Please Enter Authentica             | tion Information |                |
|-------------------------------------|------------------|----------------|
| * Challenge Code:                   | 419442           |                |
| * Transaction Confirmation<br>Code: |                  | How to use it? |
| * Password:                         |                  |                |
|                                     | Confirm Back     |                |

When clients re-activate the Security Device through Corporate Online Banking, the system will automatically deactivate the mobile security device (if any).

1.3.5 Reporting loss of Security Code Device

If losing the security code device, customers can report the loss of it via Corporate Internet Banking through "Customer Service" > "Security Code Device" > " Report loss of Security Code Device". Otherwise, please contact master operator to report the loss via Corporate Internet Banking through

" Service Management" > "Operator Management"> "Operator Maintenance". In case impacting customers' business operations, please obtain the brand-new authentication tools through below mentioned methods after reporting the loss of the security devices.

1. Customers can activate the mobile security code device via Corporate Mobile Banking and consider it as dual authentication tool.

2. Please visit any of branches to apply for new security code device and we will send you new one after the handling person complete the authentication.

#### 1.3.6. Authorizing Transactions

There are two methods for 2FA authentication via the "Security Device". One is direct generation of the "Security Token" by the device, where clients input the "Security Token" for transaction authentication; alternatively, clients input a system-generated 6-digit random challenge factor (a random 6-digit number provided on the transaction page) into the "Security Device" to obtain the corresponding "Transaction Confirmation Code" for transaction authentication.

For the scenarios described below, both initiating and reviewing transactions require 2FA authentication.

Table 1 2FA Transaction Table

| No           | Transaction Type | Transaction | Password | Electronic |
|--------------|------------------|-------------|----------|------------|
| 🗳 NCB 南洋商業銀行 |                  |             |          | 28         |

| • |                                                                                                    | Data<br>(Challenge<br>Factor)                                      | Туре                                 | Channel                                                     |
|---|----------------------------------------------------------------------------------------------------|--------------------------------------------------------------------|--------------------------------------|-------------------------------------------------------------|
| 1 | Corporate Account<br>Activation (First<br>Login/Password<br>Reset/Security<br>Device Replacement)   | Randomly<br>Generated<br>6-digit<br>Numeric<br>Challenge<br>Factor | Transaction<br>Confirmatio<br>n Code | Corporate Online<br>Banking                                 |
| 2 | Corporate Internet<br>BankingLogin (Setup<br>of Accounts Requiring<br>Two-Factor<br>Authentication) | Randomly<br>Generated<br>6-digit<br>Numeric<br>Challenge<br>Factor | Transaction<br>Confirmatio<br>n Code | Corporate Online<br>Banking                                 |
| 3 | Corporate Internal<br>Transfer Initiation                                                           | Randomly<br>Generated<br>6-digit<br>Numeric<br>Challenge<br>Factor | Transaction<br>Confirmatio<br>n Code | Corporate Online<br>Banking,<br>Corporate<br>Mobile Banking |
| 4 | Corporate Internal                                                                                  | Randomly                                                           | Transaction                          |                                                             |

|         | Transfer Review   | Generated | Confirmatio  | Corporate Online |
|---------|-------------------|-----------|--------------|------------------|
|         |                   | 6-digit   | n Code       | Banking,         |
|         |                   | Numeric   |              | Corporate        |
|         |                   | Challenge |              | Mobile Banking   |
|         |                   | Factor    |              |                  |
|         |                   | Randomly  |              |                  |
|         | Datah Camaanata   | Generated | Tueneestien  |                  |
| <br>  _ | Batch Corporate   | 6-digit   | Confirmentia | Corporate Online |
| 5       | Internal Transfer | Numeric   | Confirmatio  | Banking          |
|         | Initiation        | Challenge | n Code       |                  |
|         |                   | Factor    |              |                  |
|         |                   | Randomly  |              |                  |
|         | Batch Corporate   | Generated | Transaction  |                  |
| 6       | Internal Transfer | 6-digit   | Confirmatio  | Corporate Online |
| 0       |                   | Numeric   | n Code       | Banking          |
|         | Keview            | Challenge | II COUE      |                  |
|         |                   | Factor    |              |                  |
|         |                   | Randomly  |              | Corporate Online |
|         |                   | Generated | Transaction  | Corporate Online |
| 7       |                   | 6-digit   | Confirmatio  | Corporato        |
|         |                   | Numeric   | n Code       | Mobile Banking   |
|         |                   | Challenge |              |                  |

|    |                                            | Factor                                                             |                                      |                                                             |
|----|--------------------------------------------|--------------------------------------------------------------------|--------------------------------------|-------------------------------------------------------------|
| 8  | Transfer/Remittance<br>Review              | Randomly<br>Generated<br>6-digit<br>Numeric<br>Challenge<br>Factor | Transaction<br>Confirmatio<br>n Code | Corporate Online<br>Banking,<br>Corporate<br>Mobile Banking |
| 9  | Batch<br>Transfer/Remittance<br>Initiation | Randomly<br>Generated<br>6-digit<br>Numeric<br>Challenge<br>Factor | Transaction<br>Confirmatio<br>n Code | Corporate Online<br>Banking                                 |
| 10 | Batch<br>Transfer/Remittance<br>Review     | Randomly<br>Generated<br>6-digit<br>Numeric<br>Challenge<br>Factor | Transaction<br>Confirmatio<br>n Code | Corporate Online<br>Banking                                 |
| 11 | Proxy Payment<br>Initiation                | Randomly<br>Generated<br>6-digit                                   | Transaction<br>Confirmatio<br>n Code | Corporate Online<br>Banking                                 |

常 NCB 南洋商業銀行

| Corporate Internet Banking/ Corporate Mobile Banking / Bank-Enterprise Direct Link Service Guide (English version) |            |                       |             |                            |                             |
|----------------------------------------------------------------------------------------------------|------------|-----------------------|-------------|----------------------------|-----------------------------|
|                                                                                                    |            |                       | Numeric     |                            |                             |
|                                                                                                    |            |                       | Challenge   |                            |                             |
|                                                                                                    |            |                       | Factor      |                            |                             |
|                                                                                                    |            |                       | Randomly    |                            |                             |
|                                                                                                    |            | Generated             | Trancation  |                            |                             |
| 10                                                                                                    | Proxy      | roxy Payment<br>eview | 6-digit     | Confirmatio<br>n Code      | Corporate Online<br>Banking |
| 12                                                                                                    | Review     |                       | Numeric     |                            |                             |
|                                                                                                    |            |                       | Challenge   |                            |                             |
|                                                                                                    |            |                       | Factor      |                            |                             |
|                                                                                                    |            |                       | Randomly    |                            |                             |
|                                                                                                    |            | Generated             | Transaction |                            |                             |
| 12                                                                                                    | Proxy      | Deduction             | 6-digit     | Confirmatio<br>n Code      | Corporate Online<br>Banking |
| 13                                                                                                    | Initiation |                       | Numeric     |                            |                             |
|                                                                                                    |            |                       | Challenge   |                            |                             |
|                                                                                                    |            |                       | Factor      |                            |                             |
|                                                                                                    |            | Randomly              |             |                            |                             |
|                                                                                                    |            | Deduction             | Generated   | Transaction<br>Confirmatio | Corporate Online<br>Banking |
| 1/                                                                                                    | Proxy      |                       | 6-digit     |                            |                             |
| 14                                                                                                    | Review     |                       | Numeric     |                            |                             |
|                                                                                                    |            | Challenge             | II COUE     |                            |                             |
|                                                                                                    |            |                       | Factor      |                            |                             |
| 15                                                                                                    | Currency   | Exchange              | Randomly    | Transaction                | Corporate Online            |

常 NCB 南洋商業銀行

|    | Initiation                                 | Generated | Confirmatio                          | Banking,         |
|----|--------------------------------------------|-----------|--------------------------------------|------------------|
|    |                                            | 6-digit   | n Code                               | Corporate        |
|    |                                            | Numeric   |                                      | Mobile Banking   |
|    |                                            | Challenge |                                      |                  |
|    |                                            | Factor    |                                      |                  |
|    |                                            | Randomly  |                                      |                  |
|    | Currency Exchange<br>Review                | Generated | Transaction<br>Confirmatio<br>n Code | Corporate Online |
|    |                                            | 6-digit   |                                      | Banking,         |
| 10 |                                            | Numeric   |                                      | Corporate        |
|    |                                            | Challenge |                                      | Mobile Banking   |
|    |                                            | Factor    |                                      |                  |
|    |                                            | Randomly  |                                      |                  |
|    | Time Deposit Account<br>Opening Initiation | Generated | Transaction<br>Confirmatio<br>n Code | Corporate Online |
| 17 |                                            | 6-digit   |                                      | Banking,         |
| 1/ |                                            | Numeric   |                                      | Corporate        |
|    |                                            | Challenge |                                      | Mobile Banking   |
|    |                                            | Factor    |                                      |                  |
| 18 | Time Deposit Account<br>Opening Review     | Randomly  |                                      | Corporate Online |
|    |                                            | Generated | Transaction                          | Banking          |
|    |                                            | 6-digit   | Confirmatio                          | Corporate        |
|    |                                            | Numeric   | n Code                               | Mohile Banking   |
|    |                                            | Challenge |                                      |                  |

|    |                                                           | Factor                                                             |                                      |                                                             |
|----|-----------------------------------------------------------|--------------------------------------------------------------------|--------------------------------------|-------------------------------------------------------------|
| 19 | Time Deposit<br>Maturity Instruction<br>Change Initiation | Randomly<br>Generated<br>6-digit<br>Numeric<br>Challenge<br>Factor | Transaction<br>Confirmatio<br>n Code | Corporate Online<br>Banking,<br>Corporate<br>Mobile Banking |
| 20 | Time Deposit<br>Maturity Instruction<br>Change Review     | Randomly<br>Generated<br>6-digit<br>Numeric<br>Challenge<br>Factor | Transaction<br>Confirmatio<br>n Code | Corporate Online<br>Banking,<br>Corporate<br>Mobile Banking |
| 21 | Reward-Plus Time<br>Deposit Account<br>Opening Initiation | Randomly<br>Generated<br>6-digit<br>Numeric<br>Challenge<br>Factor | Transaction<br>Confirmatio<br>n Code | Corporate Online<br>Banking                                 |
| 22 | Reward-Plus Time<br>Deposit Account<br>Opening Review     | Randomly<br>Generated<br>6-digit                                   | Transaction<br>Confirmatio<br>n Code | Corporate Online<br>Banking                                 |

常 NCB 南洋商業銀行

| Corporate Internet Banking/ Corporate Mobile Banking / Bank-Enterprise Direct Link Service Guide<br>(English version) |                                                             |                                                                    |                                      |                             |  |
|----------------------------------------------------------------------------------------------------|-------------------------------------------------------------|--------------------------------------------------------------------|--------------------------------------|-----------------------------|--|
|                                                                                                    |                                                             | Numeric                                                            |                                      |                             |  |
|                                                                                                    |                                                             | Challenge                                                          |                                      |                             |  |
|                                                                                                    |                                                             | Factor                                                             |                                      |                             |  |
| 23                                                                                                    | Scheduled Cash<br>Pooling Single<br>Collection Initiation   | Randomly<br>Generated<br>6-digit<br>Numeric<br>Challenge<br>Factor | Transaction<br>Confirmatio<br>n Code | Corporate Online<br>Banking |  |
| 24                                                                                                    | Scheduled Cash<br>Pooling Single<br>Collection Review       | Randomly<br>Generated<br>6-digit<br>Numeric<br>Challenge<br>Factor | Transaction<br>Confirmatio<br>n Code | Corporate Online<br>Banking |  |
| 25                                                                                                    | Scheduled Cash<br>Pooling Periodic<br>Collection Initiation | Randomly<br>Generated<br>6-digit<br>Numeric<br>Challenge<br>Factor | Transaction<br>Confirmatio<br>n Code | Corporate Online<br>Banking |  |
| 26                                                                                                    |                                                             | Deve develu                                                        | Transation                           | Corporate Opline            |  |

🛱 NCB 南洋商業銀行
| Corporate | e Internet Banking/ | Corporate | Mobile  | Banking   | / Bank-E | nterprise | <b>Direct L</b> | ink Service | Guide |
|-----------|---------------------|-----------|---------|-----------|----------|-----------|-----------------|-------------|-------|
|           |                     |           | (Englis | sh versio | n)       |           |                 |             |       |
|           |                     |           |         |           |          |           | 1               |             |       |

|    | Pooling Periodic    | Generated | Confirmatio                | Banking          |
|----|---------------------|-----------|----------------------------|------------------|
|    | Collection Review   | 6-digit   | n Code                     |                  |
|    |                     | Numeric   |                            |                  |
|    |                     | Challenge |                            |                  |
|    |                     | Factor    |                            |                  |
|    |                     | Randomly  |                            |                  |
|    | Scheduled Cash Pool | Generated | Tueneestien                |                  |
| 27 | Collection          | 6-digit   | Confirmatio                | Corporate Online |
| 27 | Maintenance         | Numeric   | n Code                     | Banking          |
|    | Application         | Challenge |                            |                  |
|    |                     | Factor    |                            |                  |
|    |                     | Randomly  |                            |                  |
|    | Scheduled Cash Pool | Generated | Transaction<br>Confirmatio |                  |
| 28 |                     | 6-digit   |                            | Corporate Online |
| 20 | Maintenance Review  | Numeric   |                            | Banking          |
|    | Maintenance Review  | Challenge | II COUE                    |                  |
|    |                     | Factor    |                            |                  |
|    |                     | Randomly  |                            |                  |
|    | Scheduled Cash Pool | Generated | Transaction                | Corporate Online |
| 29 | Single Disbursement | 6-digit   | Confirmatio                | Banking          |
|    | Application         | Numeric   | n Code                     | Dariking         |
|    |                     | Challenge |                            |                  |

|    |                                                                | Factor                                                             |                                      |                             |
|----|----------------------------------------------------------------|--------------------------------------------------------------------|--------------------------------------|-----------------------------|
| 30 | Scheduled Cash Pool<br>Single Disbursement<br>Review           | Randomly<br>Generated<br>6-digit<br>Numeric<br>Challenge<br>Factor | Transaction<br>Confirmatio<br>n Code | Corporate Online<br>Banking |
| 31 | Scheduled Cash Pool<br>Periodic<br>Disbursement<br>Application | Randomly<br>Generated<br>6-digit<br>Numeric<br>Challenge<br>Factor | Transaction<br>Confirmatio<br>n Code | Corporate Online<br>Banking |
| 32 | Scheduled Cash Pool<br>Periodic<br>Disbursement Review         | Randomly<br>Generated<br>6-digit<br>Numeric<br>Challenge<br>Factor | Transaction<br>Confirmatio<br>n Code | Corporate Online<br>Banking |
| 33 | Scheduled Cash Pool<br>Disbursement<br>Maintenance             | Randomly<br>Generated<br>6-digit                                   | Transaction<br>Confirmatio<br>n Code | Corporate Online<br>Banking |

|    | Application                   | Numeric   |                                      |                             |
|----|-------------------------------|-----------|--------------------------------------|-----------------------------|
|    |                               | Challenge |                                      |                             |
|    |                               | Factor    |                                      |                             |
|    |                               | Randomly  |                                      |                             |
|    | Scheduled Cash Pool           | Generated | Transaction                          |                             |
| 34 | Dishursement                  | 6-digit   | Confirmatio                          | Corporate Online            |
| 54 | Maintonanco Poviow            | Numeric   | n Codo                               | Banking                     |
|    | Maintenance Review            | Challenge | II Code                              |                             |
|    |                               | Factor    |                                      |                             |
|    |                               | Randomly  |                                      |                             |
|    | Cohodulad Cook Dool           | Generated | Transaction<br>Confirmatio<br>n Code | Corporate Online<br>Banking |
| 25 | Scheduled Cash Pool           | 6-digit   |                                      |                             |
| 35 | Fund Submission<br>Initiation | Numeric   |                                      |                             |
|    |                               | Challenge |                                      |                             |
|    |                               | Factor    |                                      |                             |
|    |                               | Randomly  |                                      |                             |
|    | Scheduled Cash Deal           | Generated | Transaction                          |                             |
| 26 | Scheduled Cash Pool           | 6-digit   | Canfingation                         | Corporate Online            |
| 36 | Fund Submission               | Numeric   | Confirmatio                          | Banking                     |
|    | Keview                        | Challenge | n Code                               |                             |
|    |                               | Factor    |                                      |                             |
| 37 | Scheduled Cash Pool           | Randomly  | Transaction                          | Corporate Online            |

|    | Submission           | Generated | Confirmatio | Banking          |
|----|----------------------|-----------|-------------|------------------|
|    | Maintenance          | 6-digit   | n Code      |                  |
|    | Initiation           | Numeric   |             |                  |
|    |                      | Challenge |             |                  |
|    |                      | Factor    |             |                  |
|    |                      | Randomly  |             |                  |
|    | Schoduled Cash Pool  | Generated | Transaction |                  |
| 20 | Submission           | 6-digit   | Confirmatio | Corporate Online |
| 50 | Maintonanco Poviow   | Numeric   |             | Banking          |
|    | Maintenance Review   | Challenge | II Code     |                  |
|    |                      | Factor    |             |                  |
|    |                      | Randomly  |             |                  |
|    | Direct Payment       | Generated | Transaction |                  |
| 39 | Authorization        | 6-digit   | Confirmatio | Corporate Online |
|    | Management           | Numeric   | n Code      | Banking          |
|    | handgement           | Challenge | II COUE     |                  |
|    |                      | Factor    |             |                  |
|    |                      | Randomly  |             |                  |
|    | Direct Payment       | Generated | Transaction | Corporate Online |
| 40 | Authorization Review | 6-digit   | Confirmatio | Banking          |
|    |                      | Numeric   | n Code      | - 3111119        |
|    |                      | Challenge |             |                  |

|    |                                                 | Factor                                                             |                                      |                             |
|----|-------------------------------------------------|--------------------------------------------------------------------|--------------------------------------|-----------------------------|
| 41 | Direct Payment<br>Authorization Batch<br>Review | Randomly<br>Generated<br>6-digit<br>Numeric<br>Challenge<br>Factor | Transaction<br>Confirmatio<br>n Code | Corporate Online<br>Banking |
| 42 | Import Letter of<br>Credit Initiation           | Randomly<br>Generated<br>6-digit<br>Numeric<br>Challenge<br>Factor | Transaction<br>Confirmatio<br>n Code | Corporate Online<br>Banking |
| 43 | Import Letter of<br>Credit Review               | Randomly<br>Generated<br>6-digit<br>Numeric<br>Challenge<br>Factor | Transaction<br>Confirmatio<br>n Code | Corporate Online<br>Banking |
| 44 | Export Bill of<br>Exchange Initiation           | Randomly<br>Generated<br>6-digit                                   | Transaction<br>Confirmatio<br>n Code | Corporate Online<br>Banking |

| Corporate Internet Banking/ Corporate Mobile Banking / Bank-Enterprise Direct Link Service Guide<br>(English version) |                                                                |                                                                    |                                      |                             |  |
|----------------------------------------------------------------------------------------------------|----------------------------------------------------------------|--------------------------------------------------------------------|--------------------------------------|-----------------------------|--|
|                                                                                                    |                                                                | Numeric                                                            |                                      |                             |  |
|                                                                                                    |                                                                | Challenge                                                          |                                      |                             |  |
|                                                                                                    |                                                                | Factor                                                             |                                      |                             |  |
| 45                                                                                                    | Export Bill of<br>Exchange Review                              | Randomly<br>Generated<br>6-digit<br>Numeric<br>Challenge<br>Factor | Transaction<br>Confirmatio<br>n Code | Corporate Online<br>Banking |  |
| 46                                                                                                    | International Letter<br>of Credit/Standby<br>Credit Initiation | Randomly<br>Generated<br>6-digit<br>Numeric<br>Challenge<br>Factor | Transaction<br>Confirmatio<br>n Code | Corporate Online<br>Banking |  |
| 47                                                                                                    | International Letter<br>of Credit/Standby<br>Credit Review     | Randomly<br>Generated<br>6-digit<br>Numeric<br>Challenge<br>Factor | Transaction<br>Confirmatio<br>n Code | Corporate Online<br>Banking |  |
| 48                                                                                                    |                                                                | Randomly                                                           |                                      | Corporate Online            |  |
|                                                                                                    |                                                                |                                                                    |                                      |                             |  |

|    | (English version)      |           |             |                             |  |  |  |
|----|------------------------|-----------|-------------|-----------------------------|--|--|--|
|    | Export Bill Collection | Generated | Transaction | Banking                     |  |  |  |
|    | Initiation             | 6-digit   | Confirmatio |                             |  |  |  |
|    |                        | Numeric   | n Code      |                             |  |  |  |
|    |                        | Challenge |             |                             |  |  |  |
|    |                        | Factor    |             |                             |  |  |  |
|    |                        | Randomly  |             |                             |  |  |  |
|    |                        | Generated | Transaction |                             |  |  |  |
| 40 | Export Bill Collection | 6-digit   | Confirmatio | Corporate Online<br>Banking |  |  |  |
| 49 | Review                 | Numeric   | n Code      |                             |  |  |  |
|    |                        | Challenge |             |                             |  |  |  |
|    |                        | Factor    |             |                             |  |  |  |
|    |                        | Randomly  |             |                             |  |  |  |
|    |                        | Generated | Trancation  |                             |  |  |  |
| FO | Payment - Bill         | 6-digit   | Iransaction | Corporate Online            |  |  |  |
| 50 | Payment                | Numeric   |             | Banking                     |  |  |  |
|    |                        | Challenge | n code      |                             |  |  |  |
|    |                        | Factor    |             |                             |  |  |  |
|    |                        | Randomly  |             |                             |  |  |  |
|    | Dovement Bill          | Generated | Transaction | Corporate Opling            |  |  |  |
| 51 | Payment - Bill         | 6-digit   | Confirmatio | Corporate Online            |  |  |  |
|    | Registiation           | Numeric   | n Code      | Dalikiliy                   |  |  |  |
|    |                        | Challenge |             |                             |  |  |  |

|    |                                                        | Factor                                                             |                                      |                                           |
|----|--------------------------------------------------------|--------------------------------------------------------------------|--------------------------------------|-------------------------------------------|
| 52 | Payment Review                                         | Randomly<br>Generated<br>6-digit<br>Numeric<br>Challenge<br>Factor | Transaction<br>Confirmatio<br>n Code | Corporate Online<br>Banking               |
| 53 | Mandatory Provident<br>Fund Contribution<br>Initiation | Randomly<br>Generated<br>6-digit<br>Numeric<br>Challenge<br>Factor | Transaction<br>Confirmatio<br>n Code | Corporate Online<br>Banking               |
| 54 | Mandatory Provident<br>Fund Contribution<br>Review     | Randomly<br>Generated<br>6-digit<br>Numeric<br>Challenge<br>Factor | Transaction<br>Confirmatio<br>n Code | Corporate Online<br>Banking               |
| 55 | Investment<br>Transactions<br>(Securities/Fund         | Randomly<br>Generated<br>6-digit                                   | Transaction<br>Confirmatio<br>n Code | Corporate Online<br>Banking,<br>Corporate |

| <b>Corporate Internet Banking/ Corporate Mobile Banking / Bank-Enterprise Direct Link Service Guide</b><br>(English version) |                                                |                                                                    |                                      |                             |  |
|----------------------------------------------------------------------------------------------------|------------------------------------------------|--------------------------------------------------------------------|--------------------------------------|-----------------------------|--|
|                                                                                                    | Trading Operations)                            | Numeric<br>Challenge<br>Factor                                     |                                      | Mobile Banking              |  |
| 56                                                                                                    | Account Statement<br>Download                  | Randomly<br>Generated<br>6-digit<br>Numeric<br>Challenge<br>Factor | Transaction<br>Confirmatio<br>n Code | Corporate Online<br>Banking |  |
| 57                                                                                                    | Monthly<br>Consolidated<br>Statement Download  | Randomly<br>Generated<br>6-digit<br>Numeric<br>Challenge<br>Factor | Transaction<br>Confirmatio<br>n Code | Corporate Online<br>Banking |  |
| 58                                                                                                    | Trade Finance<br>Monthly Statement<br>Download | Randomly<br>Generated<br>6-digit<br>Numeric<br>Challenge<br>Factor | Transaction<br>Confirmatio<br>n Code | Corporate Online<br>Banking |  |
| 59                                                                                                    | Account Alias Setting                          | Randomly                                                           | Transaction                          | Corporate Online            |  |

| Corporate Internet Banking/ Corporate Mobile Banking / Bank-Enterprise Direct Link Service Guide<br>(English version) |                                    |           |             |                  |  |
|----------------------------------------------------------------------------------------------------|------------------------------------|-----------|-------------|------------------|--|
|                                                                                                    |                                    | Generated | Confirmatio | Banking          |  |
|                                                                                                    |                                    | 6-digit   | n Code      |                  |  |
|                                                                                                    |                                    | Numeric   |             |                  |  |
|                                                                                                    |                                    | Challenge |             |                  |  |
|                                                                                                    |                                    | Factor    |             |                  |  |
|                                                                                                    |                                    | Randomly  |             |                  |  |
|                                                                                                    |                                    | Generated | Transaction |                  |  |
| 60                                                                                                    | Account Registration<br>Management | 6-digit   | Confirmatio | Corporate Online |  |
| 00                                                                                                    |                                    | Numeric   | n Code      | Banking          |  |
|                                                                                                    |                                    | Challenge |             |                  |  |
|                                                                                                    |                                    | Factor    |             |                  |  |
|                                                                                                    |                                    | Randomly  |             |                  |  |
|                                                                                                    |                                    | Generated |             |                  |  |
| 61                                                                                                    | Chequebook                         | 6-digit   | Transaction | Corporate Online |  |
| 01                                                                                                    | Application                        | Numeric   | Confirmatio | Banking          |  |
|                                                                                                    |                                    | Challenge | n Code      |                  |  |
|                                                                                                    |                                    | Factor    |             |                  |  |
|                                                                                                    | Faster Payment                     | Randomly  |             |                  |  |
|                                                                                                    | System Account                     | Generated | Transaction | Corporate Online |  |
| 62                                                                                                    | Registration and<br>Management     | 6-digit   | Confirmatio | Banking          |  |
|                                                                                                    |                                    | Numeric   | n Code      | Barning          |  |
|                                                                                                    |                                    | Challenge |             |                  |  |

|    |                                                     | Factor                                                             |                                      |                             |
|----|-----------------------------------------------------|--------------------------------------------------------------------|--------------------------------------|-----------------------------|
| 63 | Cheque Stop<br>Payment                              | Randomly<br>Generated<br>6-digit<br>Numeric<br>Challenge<br>Factor | Transaction<br>Confirmatio<br>n Code | Corporate Online<br>Banking |
| 64 | Electronic<br>Statement/Notificatio<br>n Management | Randomly<br>Generated<br>6-digit<br>Numeric<br>Challenge<br>Factor | Transaction<br>Confirmatio<br>n Code | Corporate Online<br>Banking |
| 65 | Customized Process                                  | Randomly<br>Generated<br>6-digit<br>Numeric<br>Challenge<br>Factor | Transaction<br>Confirmatio<br>n Code | Corporate Online<br>Banking |
| 66 | Default Process                                     | Randomly<br>Generated<br>6-digit                                   | Transaction<br>Confirmatio<br>n Code | Corporate Online<br>Banking |

| Corpo | orate Internet Banking/ Corpora | te Mobile Banking /<br>(English version) | Bank-Enterprise D | irect Link Service Guide |
|-------|---------------------------------|------------------------------------------|-------------------|--------------------------|
|       |                                 | Numeric                                  |                   |                          |
|       |                                 | Challenge                                |                   |                          |
|       |                                 | Factor                                   |                   |                          |
|       |                                 | Randomly                                 |                   |                          |
|       |                                 | Generated                                | Transaction       |                          |
| 67    | Control Cottingo                | 6-digit                                  | Confirmatio       | Corporate Online         |
| 07    | Control Settings                | Numeric                                  |                   | Banking                  |
|       |                                 | Challenge                                | II Code           |                          |
|       |                                 | Factor                                   |                   |                          |
|       |                                 | Randomly                                 |                   |                          |
|       |                                 | Generated                                |                   |                          |
| 68    | Electronic Notification         | 6-digit                                  | Transaction       | Corporate Online         |
| 00    | User Settings                   | Numeric                                  | Confirmatio       | Banking                  |
|       |                                 | Challenge                                | n Code            |                          |
|       |                                 | Factor                                   |                   |                          |
|       |                                 | Randomly                                 |                   |                          |
|       |                                 | Generated                                | Transaction       |                          |
| 69    | Electronic Notification         | 6-digit                                  | Confirmatio       | Corporate Online         |
| 09    | Registration Setting            | Numeric                                  | n Code            | Banking                  |
|       |                                 | Challenge                                | II Code           |                          |
|       |                                 | Factor                                   |                   |                          |
| 70    | Corporate Mobile                | Randomly                                 | Transaction       | Corporate Online         |

| Corpo | orate Internet Banking/ Corpora | te Mobile Banking /<br>(English version) | Bank-Enterprise D | irect Link Service Guide |
|-------|---------------------------------|------------------------------------------|-------------------|--------------------------|
|       | Banking Management              | Generated                                | Confirmatio       | Banking                  |
|       |                                 | 6-digit                                  | n Code            |                          |
|       |                                 | Numeric                                  |                   |                          |
|       |                                 | Challenge                                |                   |                          |
|       |                                 | Factor                                   |                   |                          |
|       |                                 | Randomly                                 |                   |                          |
|       |                                 | Generated                                | Transaction       |                          |
| 71    | Operator                        | 6-digit                                  | Confirmatio       | Corporate Online         |
| /1    | Maintenance                     | Numeric                                  | n Code            | Banking                  |
|       |                                 | Challenge                                | II COUC           | Dariking                 |
|       |                                 | Factor                                   |                   |                          |
|       |                                 | Randomly                                 |                   |                          |
|       |                                 | Generated                                | Transaction       |                          |
| 72    | Operator Rights                 | 6-digit                                  | Confirmatio       | Corporate Online         |
| , 2   | Assignment                      | Numeric                                  | n Code            | Banking                  |
|       |                                 | Challenge                                |                   |                          |
|       |                                 | Factor                                   |                   |                          |
|       |                                 | Randomly                                 |                   |                          |
|       |                                 | Generated                                | Transaction       | Corporate Online         |
| 73    | Login Name Setting              | 6-digit                                  | Confirmatio       | Banking                  |
|       |                                 | Numeric                                  | n Code            | Barning                  |
|       |                                 | Challenge                                |                   |                          |

| 1 1 | 1            |          | _         | I                  | 1                |
|-----|--------------|----------|-----------|--------------------|------------------|
|     |              |          | Factor    |                    |                  |
|     |              |          | Randomly  |                    |                  |
|     |              |          | Generated | Tuenenetien        |                  |
| 74  | Decouverd    |          | 6-digit   | Confirmatio        | Corporate Online |
| /4  | Password     |          | Numeric   |                    | Banking          |
|     | Modification |          | Challenge | n Code             |                  |
|     |              |          | Factor    |                    |                  |
| 75  | Synchronize  | Security | 1         | Security           | Corporate Online |
| /5  | Device (Toke | en)      | /         | Code               | Banking          |
|     |              |          | Randomly  |                    |                  |
|     |              |          | Generated | Tura u ara ati a u |                  |
| 76  | Activate     | Security | 6-digit   | Confirmatio        | Corporate Online |
| 70  | Device       |          | Numeric   |                    | Banking          |
|     |              |          | Challenge |                    |                  |
|     |              |          | Factor    |                    |                  |

## 1.4. Operator Management

Operators in the Corporate Internet Bankingsystem consist of supervising operators and regular operators. The latter can be categorized into three roles: Maker, Authoriser, and Maker+Authoriser. A corporation can have multiple supervising roles (up to a maximum of 6). The permissions of administrators and regular operators are briefly outlined as follows:

Operator Type Description

| Supervisi | ng        | They    | hold      | service     | mana     | gement   |
|-----------|-----------|---------|-----------|-------------|----------|----------|
| Operator  |           | permis  | ssions    | (opera      | tor      | account  |
|           |           | manag   | jement    | , process   | config   | uration, |
|           |           | electro | onic pro  | ompt sett   | ings, co | orporate |
|           |           | mobile  | e mana    | gement, d   | dual su  | pervisor |
|           |           | approv  | /al, log  | gin alias   | configu  | ration), |
|           |           | along   | with p    | ermissions  | s to que | ery and  |
|           |           | review  | transa    | ctions.     |          |          |
| Regular   | Operator  | They    | have      | permissi    | ons to   | input    |
| (Maker)   |           | financi | ial       | transacti   | ons,     | input    |
|           |           | non-fii | nancial   | transactio  | ns, and  | query.   |
|           |           | They    | have      | permissio   | ons to   | review   |
| Regular   | Operator  | financi | ial trans | sactions ar | nd query | /.       |
| (Authoris | er)       |         |           |             |          |          |
| Regular   | Operator  | They s  | simulta   | neously ho  | old pern | nissions |
| (Maker+A  | Authorise | of regu | ular ope  | erator (mal | ker) and | regular  |
| r)        |           | operat  | or (aut   | horiser).   |          |          |

Operator management is the unique operator permissions of corporate supervisors.

(1) Maintenance of Operator Information: Corporate supervising operators can maintain the basic information of regular operators, including name, identification, operator type, etc. They can maintain the status of operators

(activate, deactivate, cancel); and set passwords for regular operators.

| Account          | Intra Transfer   | Transfer/Remittance       | Autopay | Currency       | y Exchange 1  | Trade Services | Time Deposit |        | Hide ⁄ |
|------------------|------------------|---------------------------|---------|----------------|---------------|----------------|--------------|--------|--------|
| Featured Service | Management       | Customer Service          | Payment | MPF            |               |                |              |        |        |
| Operator Ma      | nagement ~       | Procedure Managem         | ent ~   | Setting        | Limit Enquiry | y E-Aler       | t ~          |        | < >    |
| Management >     | Operator Managem | ent > Operator Maintenanc | e       |                |               |                |              |        |        |
| Operator Name :  |                  |                           |         | Operator ID:   |               |                |              | Sea    | rch    |
| Opera            | tor ID           | Name                      |         |                | Role          |                | Token No.    | Status | Detai  |
| 0                |                  |                           |         |                | de federal    | ••••)          |              | Normal | View   |
| 0                |                  | on wo                     |         | - Control in a |               | · · · · ·      | 1/           | Normal | View   |

(2) Permission

Maintenance. Supervising operators can maintain the menu and account permissions for regular operators. Menu permissions refer to the access granted to operators within the menus of Corporate Online Banking/Corporate Mobile. Account permissions refer to the privileges of operators during transactions such as transfers, remittances, currency exchanges, and queries.

| Account          | Intra Transfer    | Transfer/Remittance      | Autopay      | Currency     | Exchange        | Trade Services | Time Deposit |        | Hide ⁄ |
|------------------|-------------------|--------------------------|--------------|--------------|-----------------|----------------|--------------|--------|--------|
| Featured Service | Management        | Customer Service         | Payment      | MPF          |                 |                |              |        |        |
| Operator Ma      | nagement $\sim$   | Procedure Managem        | ent ~        | Setting      | Limit Enqu      | iry E-Alert    | ~            |        | < >    |
| Management >     | Operator Manageme | ent > Permissions Assign |              |              |                 |                |              |        |        |
| Operator Name:   |                   | ÷                        |              | Operator ID: |                 |                |              | Sea    | arch   |
| Oper             | rator ID          | Name                     |              | Ro           | ble             |                | Token No.    | Status | Detail |
| •                |                   | No. 1 According          | G            | -oaonoi e    | oroaton/ tament |                | 0.001        | Normal | View   |
|                  |                   | N                        | /lenu Permis | sion         | Account Per     | mission        |              |        |        |

### 1.5. Process Management

The process refers to the operational procedure involving the creation of a transaction by a maker, reviewed by none or multiple authorisers for every non-query transaction.

Maker Authoriser 1 Authoriser 2 Transaction Successful

All makers fall under the Level Maker category. Corporate supervising operators belong to Level A. Regular Operators with review authorization can set Authoriser levels from Level A to J based on the Corporate supervising operators' settings.

(1) Default Process

When the default process switch is activated, individual internal transfers, individual transfers/remittances, direct payment authorization, foreign exchange transactions, payments, and Mandatory Provident Fund (MPF) transactions do not require a customized process. With the default process switch activated, the default process entails a two-level transaction process: makers initiate transactions while authorisers/supervisors conduct the verification process.

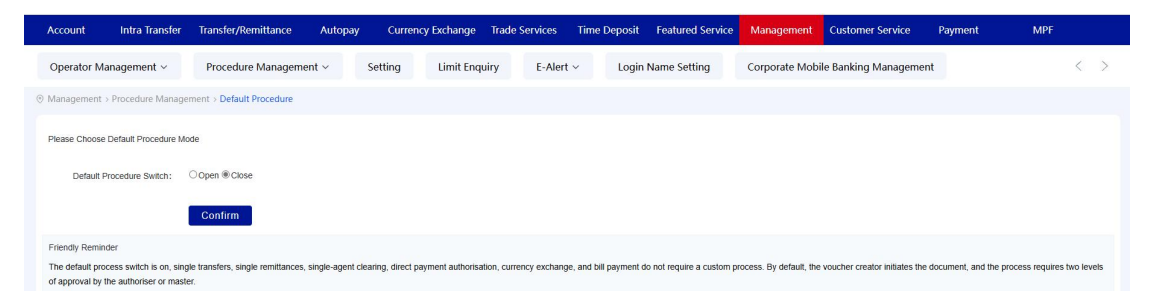

## (2) Customized Process

Regardless of whether the default process is enabled or disabled, batch transfers/remittances, scheduled cash pooling, and automatic payment authorization require customized process settings. When the default process switch is turned off, single transfers/remittances, foreign exchange

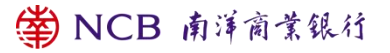

transactions, and payments can be configured with specific processes.

In setting authorisers, up to five monetary ranges can be established. Within each monetary range, multiple levels of authoriser classifications can be selected. Specific authorisers can be designated within a level or left unspecified, allowing any authoriser within that level to conduct verification. Each specific function or account can only have one process configured. Adding a new process is not permitted when an existing process is already in place. Deleting a process renders any incomplete transactions associated with it null and void.

 Turning off the default process. To configure processes for single transfers/remittances and currency exchanges, go to "Process Settings -Default Process", select "Off" and click "Confirm" to disable the default process.

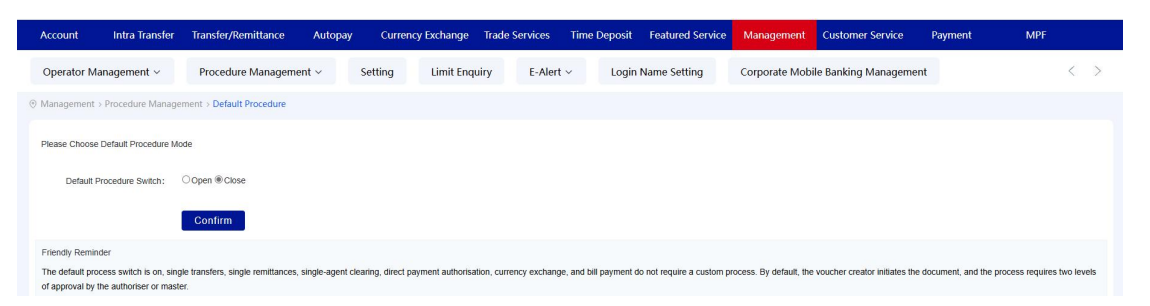

- Setting up single-step processes. A single-step process implies that a transaction only requires the maker's initiation, and upon authorization, the transaction can be executed without further verification. For instance, in the case of a single remittance:
- A. Go to Service Management-Process Management-Customized Process

and select "Payment Contract".

| Account         | Intra Transfer     | Transfer/Remittance         | Autopay | Currenc | y Exchange   | Trade Services | Time Deposit | Featured Service | Management     | Customer Service     | Payment | MPF |     |
|-----------------|--------------------|-----------------------------|---------|---------|--------------|----------------|--------------|------------------|----------------|----------------------|---------|-----|-----|
| Operator Ma     | anagement ~        | Procedure Managemer         | nt ~    | Setting | Limit Enquir | y E-Alert      | : ~ Login    | Name Setting     | Corporate Mobi | le Banking Managemen | ıt      |     | < > |
| Management      | > Procedure Manage | ment > Customized Procedure |         |         |              |                |              |                  |                |                      |         |     |     |
| Please Select E | Business Type      |                             |         |         |              |                |              |                  |                |                      |         |     |     |
|                 | * Business Type:   | Transfer And Remittance     |         | ~       |              |                |              |                  |                |                      |         |     |     |
|                 |                    | Next Step                   |         |         |              |                |              |                  |                |                      |         |     |     |

B. Choose the client and click "Next".

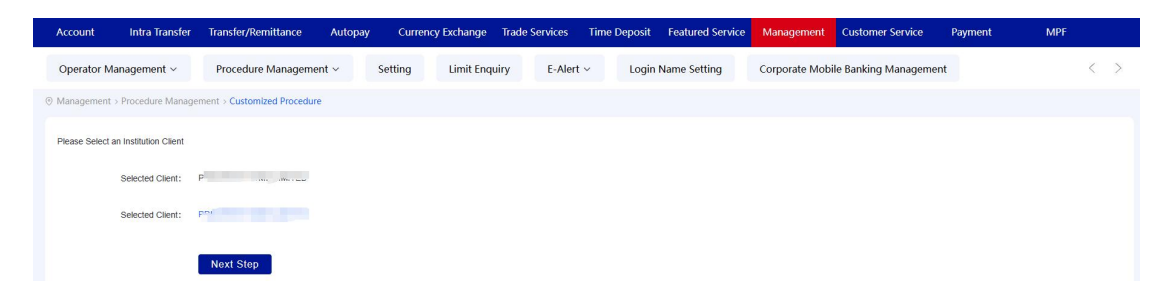

C. Click "Add" to enter the process details page, select the transaction type

"Transfer/Remittance" and fill in the process name.

| Account Intra Transf         | er Transfer/Remittance                         | Autopay   | Currency Exchange | Trade Services  | Time Deposit      | Featured Service  | Management       | Customer Service     | Payment               | MPF      |     |
|------------------------------|------------------------------------------------|-----------|-------------------|-----------------|-------------------|-------------------|------------------|----------------------|-----------------------|----------|-----|
| Operator Management ~        | Procedure Managen                              | nent ~ Se | tting Limit Enq   | uiry E-Alert    | ∼ Login N         | lame Setting      | Corporate Mobile | Banking Managemer    | t                     |          | < ) |
| Management > Procedure Man   | agement > Customized Proced                    | ure       |                   |                 |                   |                   |                  |                      |                       |          |     |
| II Customized Procedures     |                                                |           |                   |                 |                   |                   |                  |                      |                       |          |     |
|                              | Account Name                                   |           | Account           | No. F           | rocedure Currency | Account Type      | Procedu          | re Type Unfinished V | oucher Interval Total | Referenc | •   |
| 0                            | ,                                              |           |                   |                 | HKD               | Current Account   | Transfer/Re      | emittance 0          | 1                     |          |     |
|                              |                                                |           |                   | New Deta        | ail Delete        | Modify            |                  |                      |                       |          |     |
|                              |                                                |           |                   |                 |                   |                   |                  |                      |                       |          |     |
| Account Intra Trans          | sfer Transfer/Remittanc                        | e Autopay | Currency Excha    | nge Trade Servi | ces Time Depo     | osit Featured Ser | rvice Managem    | nent Customer Se     | rvice Payment         | MPF      |     |
| Operator Management ~        | Procedure Manag                                | iement ~  | Setting Limit     | Enquiry E       | -Alert ~ Le       | ogin Name Setting | Corporate        | Mobile Banking Ma    | nagement              |          | <   |
| fanagement > Procedure Ma    | anagement > Customized Proc                    | edure     |                   |                 |                   |                   |                  |                      |                       |          |     |
| Procedure Info               |                                                |           |                   |                 |                   |                   |                  |                      |                       |          |     |
| i ocedare inio               | Concernation                                   |           |                   |                 |                   |                   |                  |                      |                       |          |     |
|                              | Intra Transfer<br>Transfer/Remittance<br>Batch |           | dd Transfer/Ref   | nittance        | <b>A</b>          |                   |                  |                      |                       |          |     |
| Please Choose Procedure Type | 21                                             |           | elete             |                 | <b>.</b>          |                   |                  |                      |                       |          |     |
| * Procedure Nar              | me Transfer                                    |           |                   |                 |                   |                   |                  |                      |                       |          |     |
|                              |                                                |           |                   |                 |                   |                   |                  |                      |                       |          |     |
|                              | Submit                                         | ack       |                   |                 |                   |                   |                  |                      |                       |          |     |

D. Select the debiting account, purpose, and currency for the process.

| Choose Account               |                          |             |                                                                    |                                           |                                            |                                                 |           |                   |
|------------------------------|--------------------------|-------------|--------------------------------------------------------------------|-------------------------------------------|--------------------------------------------|-------------------------------------------------|-----------|-------------------|
|                              |                          | ccount Name | Account Number                                                     | Account Currency                          | Account Type                               |                                                 | Reference |                   |
| 5                            |                          |             | C                                                                  | MULTI-CURRENCY                            | Saving Account                             |                                                 |           |                   |
| Select All                   |                          |             |                                                                    |                                           |                                            |                                                 |           |                   |
| * Choose Procedure Currency. | HKD                      | ×           | Searching By H                                                     | leywords Procedure currency is a required | ield. Please select it from the dropdown i | list or use keyword search for faster selection |           |                   |
| Procedure Details Setting    |                          |             |                                                                    |                                           |                                            |                                                 |           |                   |
| Interval No.                 | Min Amount               | Max Amount  |                                                                    |                                           | Operato                                    | rs                                              |           |                   |
| Interval 1                   | 0.00                     | 999999      | Operator Levels  Elevel I/Outpred Personse Level D Level C Level 8 | »» [                                      | Salacted Level                             | Operative in the Salected Level                 | >>        | Selector Constant |
| Confirm Interval             | Previous Interval Finish | ]           |                                                                    |                                           | *                                          |                                                 |           |                   |
|                              |                          |             |                                                                    | Submit Back                               |                                            |                                                 |           |                   |
|                              |                          |             |                                                                    |                                           | B 南洋                                       | 商業銀行                                            |           |                   |

E. Input the maximum amount, select operator level "Level Makers" and click ">>" to move it to the "Selected Operator Level". Then click "Customize Success" and "Confirm". If specific operators need to be designated, select them from the "Operators in the selected operator level" and click ">>".

| Choose Account               |                   | Account Name      | Account Number                                                 | Account Currency                           | Account Type                                  |                                                     | Reference |                    |
|------------------------------|-------------------|-------------------|----------------------------------------------------------------|--------------------------------------------|-----------------------------------------------|-----------------------------------------------------|-----------|--------------------|
| 2                            |                   | a second to see . | 1000                                                           | MULTI-CURRENCY                             | Saving Account                                |                                                     |           |                    |
| □Select All                  |                   |                   |                                                                |                                            |                                               |                                                     |           |                    |
| * Choose Procedure Currency: | HKD               | * [               | Searchi                                                        | ing By Keywords Procedure currency is a re | quired field. Please select it from the dropo | own list or use keyword search for faster selection |           |                    |
| Procedure Details Setting    |                   |                   |                                                                |                                            |                                               |                                                     |           |                    |
| Interval No.                 | Min Amount        | Max Amount        |                                                                |                                            | Op                                            | rators                                              |           | ~                  |
| Interval 1                   | 0.00              | 9099              | Operator Levels  Percel A  Percel A  Operator Level B  Level A | >>                                         | Selected Level                                | Operators in the Selected Level                     | **        | Selected Operators |
| Confirm Interval             | Previous Interval | Finish            |                                                                |                                            |                                               |                                                     |           |                    |
|                              |                   |                   |                                                                | Submit Back                                |                                               |                                                     |           |                    |

F. Enter authentication information to complete the setup. When the setting

is finished, you can view the configured customized processes.

|                                           | Account Name        |            |                | Account Number | Accor            | unt Type           |                | Reference |
|-------------------------------------------|---------------------|------------|----------------|----------------|------------------|--------------------|----------------|-----------|
|                                           |                     |            |                | -              | Saving           | Account            |                |           |
| ocedure Info.                             |                     |            |                |                |                  |                    |                |           |
| interval No. Proc                         | edure Currency      | Min Amount | Max Amount     |                |                  | Operators          |                |           |
| Interval 1                                | HKD                 | 0.00       | 999,999.00     |                | Level Voucher Cr | eatorsį i          |                |           |
| terval Total: 1                           |                     |            |                |                |                  |                    |                |           |
| lease Enter Authent                       | ication Information |            |                |                |                  |                    |                |           |
| * Challenge Co                            | de: 240809          |            |                |                |                  |                    |                |           |
| <ul> <li>Transaction Confirmat</li> </ul> | ion                 |            | How to use it? |                |                  |                    |                |           |
| Co                                        | de:                 |            | now to dat it. |                |                  |                    |                |           |
| * Passwo                                  | rd:                 |            |                |                |                  |                    |                |           |
|                                           |                     |            |                | Confirm Back   |                  |                    |                |           |
|                                           |                     |            |                |                |                  |                    |                |           |
|                                           |                     |            |                |                |                  |                    |                |           |
| lure info.                                |                     |            |                |                |                  |                    |                |           |
| Acc                                       | ount Name           |            | Account No.    | Account Type   | Procedure Type   | Unfinished Voucher | Interval Total | Reference |
|                                           |                     |            |                | 01             | Payment          | 0                  | 1              |           |
| Interval No. Pr                           | ocedure Currency    | мі         | n Amount       | Max Amount     |                  | Opt                | erators        |           |
| Interval Total 1                          | HKD                 |            | 0              | 999999         |                  | level Voucher C    | creators(T     |           |
|                                           |                     |            |                |                |                  |                    |                |           |

 Setting up two-level (or multi-level) processes. For clients requiring a three-level or higher process, involving two levels of review without

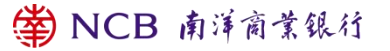

hierarchical order, let's take the example of setting up a process for

opening time deposits:

| Amount Range    | Process                                |
|-----------------|----------------------------------------|
| 0-3,000HKD      | Maker -> Transaction Completion        |
| 3,000-100,000HK | Maker -> Level B Authoriser            |
| D               |                                        |
|                 |                                        |
| 100,000-5000,00 | Maker -> Level B Authoriser -> Level A |

For the 0-1000 HKD process, only the Maker is required to complete and execute the transaction.

A. Go to Process Management-Customized Process, select Time Deposit.

| Account         | Intra Transfer   | Transfer/Remittance         | Autopay | Currency | Exchange Tr   | rade Services | Time Deposit | Featured Service | Management     | Customer Service      | Payment | MPF |     |
|-----------------|------------------|-----------------------------|---------|----------|---------------|---------------|--------------|------------------|----------------|-----------------------|---------|-----|-----|
| Operator Ma     | anagement ~      | Procedure Managemen         | it ~    | Setting  | Limit Enquiry | / E-Alert     | √ Login      | Name Setting     | Corporate Mobi | ile Banking Managemer | it      |     | < > |
| Management >    | Procedure Manage | ment > Customized Procedure |         |          |               |               |              |                  |                |                       |         |     |     |
| Please Select B | lusiness Type    |                             |         |          |               |               |              |                  |                |                       |         |     |     |
|                 | Business Type:   | Time Deposit                |         | ~        |               |               |              |                  |                |                       |         |     |     |
| • ту            | pe of procedure: | Time Deposit                |         | ~        |               |               |              |                  |                |                       |         |     |     |
|                 |                  | Next Step                   |         |          |               |               |              |                  |                |                       |         |     |     |

B. Choose the client and click "Next", then add a new process in the process

interface.

| Account         | Intra Transfer        | Transfer/Remittance         | Autopay | Currency Exchan | ge Trade Services | s Time Deposit | Featured Service | Management     | Customer Service     | Payment | MPF |     |
|-----------------|-----------------------|-----------------------------|---------|-----------------|-------------------|----------------|------------------|----------------|----------------------|---------|-----|-----|
| Operator M      | anagement ~           | Procedure Managemen         | nt ~ S  | etting Limit I  | inquiry E-Al      | lert ~ Login   | n Name Setting   | Corporate Mobi | le Banking Managemer | nt      |     | < > |
|                 | > Procedure Manage    | ment > Customized Procedure |         |                 |                   |                |                  |                |                      |         |     |     |
| Please Select a | an Institution Client |                             |         |                 |                   |                |                  |                |                      |         |     |     |
|                 | Selected Client:      | , com                       |         |                 |                   |                |                  |                |                      |         |     |     |
|                 | Selected Client:      |                             |         |                 |                   |                |                  |                |                      |         |     |     |
|                 | l                     | Next Step                   |         |                 |                   |                |                  |                |                      |         |     |     |

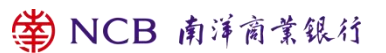

| Corpor | rate Internet Bar          | nking/ Corpo                            | r <mark>ate M</mark> c | bile Banl      | king / E | Bank-I | Enterpri | ise Dire | ct Link S | ervice Guio | le |
|--------|----------------------------|-----------------------------------------|------------------------|----------------|----------|--------|----------|----------|-----------|-------------|----|
|        |                            |                                         | (1                     | English ve     | ersion)  |        |          |          |           |             |    |
| 0      | Report and some            | 100000000000000000000000000000000000000 | HKD                    | Saving Account | Set up   | 0      | 3        |          |           |             |    |
| 0      | And a second second second |                                         | HKD                    | Saving Account | Set up   | 0      | 3        |          |           |             |    |
| 0      |                            | 100000000000000000000000000000000000000 | HKD                    | Saving Account | Set up   | 0      | 3        |          |           |             |    |
| 0      | Section and section        |                                         | HKD                    | Saving Account | Set up   | 0      | 3        |          |           |             |    |
|        |                            |                                         | HKD                    | Saving Account | Set up   | 0      | 3        |          |           |             |    |
|        |                            | New                                     | Detail Delete          | Modify         |          |        |          |          |           |             |    |

C. In the process configuration information page, select the transaction type as "Opening", enter the process name, and click "Confirm".

| Account Intra Transfer                                                                                                    | Transfer/Remittance Autopay          | Currency Exchange | Trade Services Time D | eposit Featured Service | Management     | Customer Service   | Payment | MPF |     |
|----------------------------------------------------------------------------------------------------|--------------------------------------|-------------------|-----------------------|-------------------------|----------------|--------------------|---------|-----|-----|
| Operator Management $\sim$                                                                                                    | Procedure Management ~ S             | etting Limit Enqu | iry E-Alert ~         | Login Name Setting      | Corporate Mobi | e Banking Manageme | nt      |     | < > |
| Management > Procedure Management > Procedure + Procedure + Procedure + Procedure + Procedure + Procedure + Procedure + Procedure + Procedure + Procedure + Procedure + Procedu | ement > Customized Procedure         |                   |                       |                         |                |                    |         |     |     |
| Procedure Info                                                                                                    |                                      |                   |                       |                         |                |                    |         |     |     |
| Please Choose Procedure Type:                                                                                                    | Set up<br>Amend Maturity Instruction | i Set up          | *<br>*                |                         |                |                    |         |     |     |
| * Procedure Name                                                                                                    | Set up**                             |                   |                       |                         |                |                    |         |     |     |
|                                                                                                    | Submit Back                          |                   |                       |                         |                |                    |         |     |     |

D. Choose the account, fill in the purpose and set the maximum amount, select "Level Makers" to move it to the "Selected Operator Level", and click "Customize Success".

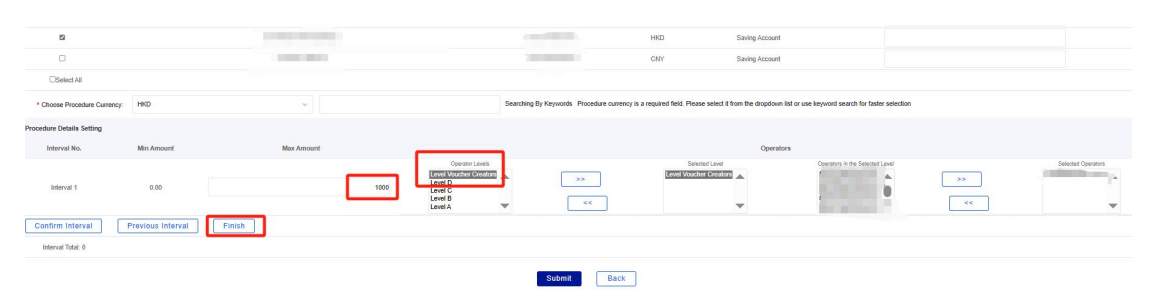

E. For the Range 2 maximum amount, choose "Level B and Level A" in the "Operator Level" and click ">>". Ensure "Level B and Level A" is selected under the "Selected Operator Level" and click "Customize Success".

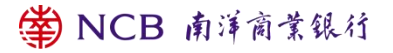

| 8                          |                          |            |                 |                                                | 1KD Saving Account                                 |                                                 |    |                    |
|----------------------------|--------------------------|------------|-----------------|------------------------------------------------|----------------------------------------------------|-------------------------------------------------|----|--------------------|
|                            |                          | 1.000      |                 |                                                | CNY Saving Account                                 |                                                 |    |                    |
| Select All                 |                          |            |                 |                                                |                                                    |                                                 |    |                    |
| Choose Procedure Currency: | HKD                      | *          | Se              | arching By Keywords Procedure currency is a re | quired field. Please select it from the dropdown i | list or use keyword search for faster selection |    |                    |
| edure Details Setting      |                          |            |                 |                                                |                                                    |                                                 |    |                    |
| Interval No.               | Min Amount               | Max Amount |                 |                                                | Operato                                            | rs                                              |    |                    |
| Interval 1                 | 0.00                     | 1,0        | 00.00           |                                                | Level Voucher Creators[]                           |                                                 |    |                    |
| Interval 2                 | 1,000.00                 | 100        | Operator Levels | **                                             | Selected Level                                     | Operators in the serveral Level                 | >> | Selected Operators |
| onfirm Interval F          | Previous Interval Finish | ]          |                 |                                                |                                                    |                                                 |    |                    |

F. For Range 3, fill in the maximum amount and select "Level B" and "Level A" in the "Operator Level", click ">>", verify that both "Level B" and "Level A" are selected under the "Selected Operator Level", and click "Customize Success".

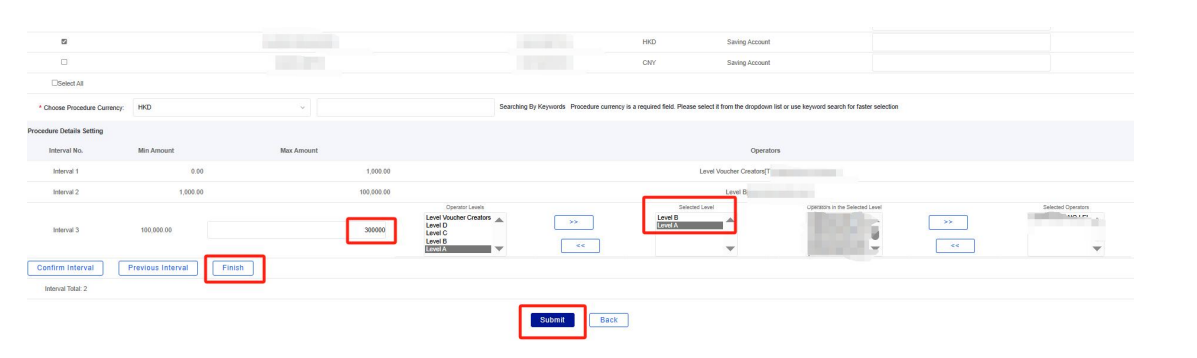

G. Click

"Confirm" and enter authentication information to finalize the customized process.

H. Visit "Service Management - Customized Process - Time Deposit" to review the configured process.

| Management > Dual I     | Master Authorisation             |                       |                          |                            |                                               |                    |
|-------------------------|----------------------------------|-----------------------|--------------------------|----------------------------|-----------------------------------------------|--------------------|
| Procedure Info.         |                                  |                       |                          |                            |                                               |                    |
| Acc                     | ount name                        | Account No.           | Procedure Type           | Interval Total             | Us                                            | e                  |
|                         |                                  |                       | Set up                   | 3                          |                                               |                    |
| In                      | terval No.                       | Currency              | Initial amount           | End amount                 | Autho                                         | riser              |
|                         | Interval1                        | HKD                   | 0                        | 1000                       | level Voucher Cre                             | atoraça            |
|                         | Interval2                        | HKD                   | 1000                     | 100000                     | level Voucher Creato                          | rs,level B'        |
|                         | Interval3                        | HKD                   | 100000                   | 300000                     | level Voucher Creators, level B               | (f;,level A(/      |
|                         | Approve: Yes                     |                       |                          |                            |                                               |                    |
| Please Enter A          | uthentication Information        |                       |                          |                            |                                               |                    |
| * Challe                | enge Code: 629147                |                       |                          |                            |                                               |                    |
| * Transaction C         | confirmation                     |                       | How to use #2            |                            |                                               |                    |
|                         | Code:                            |                       | FION IO GREAT            |                            |                                               |                    |
| *                       | Password:                        |                       |                          |                            |                                               |                    |
|                         |                                  |                       | Co                       | nfirm Back                 |                                               |                    |
|                         |                                  |                       |                          |                            |                                               |                    |
| Account Intra           | Transfer Transfer/Remittance     | Autopay Currency Excl | ange Trade Services Time | Deposit Featured Service   | Management Customer Service Payment           | MPF                |
| Operator Managem        | ent - Procedure Manage           | ment ~ Setting Lin    | nit Enquiry F-Alert ~    | Login Name Setting         | Corporate Mobile Banking Management           | ć                  |
| Management > Procedu    | re Management > Customized Proce | dure                  |                          | Login name Setting         |                                               | ×                  |
| All Quaternia d Procedu |                                  |                       |                          |                            |                                               |                    |
| All Customized Procedu  | Account Name                     | A                     | ccount No. Procedu       | e Currency Account Type    | Procedure Type Unfinished Voucher Interv      | al Total Reference |
| 0                       |                                  |                       |                          | IKD Current Account        | Set up 0                                      | 3                  |
| 0                       | No. of Concession, Name          |                       | -                        | IKD Current Account        | Set up 0                                      | 3                  |
| 0                       |                                  |                       |                          | IKD Saving Account         | Set up 0                                      | 3                  |
| 0                       |                                  | -                     |                          | IKD Saving Account         | Set up 0                                      | 3                  |
|                         |                                  |                       | New Detail               | Delete Modify              |                                               |                    |
|                         |                                  |                       |                          |                            |                                               |                    |
| Account Intra           | a Transfer Transfer/Remittan     | ce Autopay Currency   | Exchange Trade Services  | Time Deposit Featured Serv | rice Management Customer Service Pay          | ment MPF           |
| Operator Managerr       | nent ~ Procedure Mana            | gement ~ Setting      | Limit Enquiry E-Alert    | Login Name Setting         | Corporate Mobile Banking Management           |                    |
| ) Management > Proced   | lure Management > Customized Pro | cedure                |                          |                            |                                               |                    |
| Procedure Info.         |                                  |                       |                          |                            |                                               |                    |
|                         | Account Name                     | Account               | lo. Accol                | int Type Procedure T       | ype Unfinished Voucher Interval Total         | Reference          |
|                         |                                  |                       |                          | 01 Set up                  | 0 3                                           |                    |
| Interval No.            | Procedure Currency               | Min Amount            | Max Amount               |                            | Operators                                     |                    |
| Interval Total 1        | HKD                              | 0                     | 1000                     |                            | level Voucher Creaton                         |                    |
| Interval Total 2        | HKD                              | 1000                  | 100000                   |                            | level Voucher Creators, level B(0             |                    |
| Interval Total 3        | HKD                              | 100000                | 300000                   |                            | level Voucher Creators, level B( 1), level A( |                    |
|                         |                                  |                       | ſ                        | Back                       |                                               |                    |
|                         |                                  |                       |                          |                            |                                               |                    |
|                         | Account Name                     |                       | Accoun                   | t Number                   | Account Type                                  | Reference          |
|                         |                                  |                       |                          |                            | Saving Account                                |                    |
| Procedure Info.         |                                  |                       |                          |                            | and a star of the star star and the           |                    |
| Interval No.            | Procedure Currency               | Min Amount Max        | Amount                   |                            | Operators                                     |                    |
| Interval 1              | HKD                              | 0.00                  | 1,000.00                 |                            | Level Voucher Creators                        |                    |
| Interval 2              | НКD                              | 1,000.00 10           | 0,000.00                 |                            | Level B[                                      |                    |
| Interval 3              | HKD                              | 100,000.00 30         | 0,000.00                 | Leve                       | el Bį. D], Level Aį.                          |                    |
| Interval Total: 3       |                                  |                       |                          |                            |                                               |                    |
| Please Enter Auth       | nentication Information          |                       |                          |                            |                                               |                    |
| * Challeng              | e Code: 465329                   |                       |                          |                            |                                               |                    |
| * Transaction Conf      | irmation                         |                       | 1 June In case 100       |                            |                                               |                    |
| mansaction Cont         | Code:                            |                       | How to use it?           |                            |                                               |                    |
| * Pa                    | issword:                         |                       |                          |                            |                                               |                    |
|                         |                                  |                       |                          | Bask                       |                                               |                    |
|                         |                                  |                       | Cont                     | HARTE                      |                                               |                    |

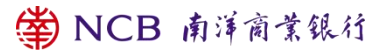

(3) Customized Process for Proxy Payment and Payroll Deduction

The prerequisite for setting up a customized process for Proxy Payment and Payroll Deduction is that the customer needs to visit the branch to handle Proxy Payment and Payroll Deduction business. For any inquiries, please consult your customer manager.

A. Navigate to "Service Management - Customized Process", choose the business type "Corporate Payment and Collection", then select "Next".

| Account Intra Transfe       | r Transfer/Remittance Autopa  | ay Currency Exchang | e Trade Services Ti | ime Deposit Featured Service | Management Customer Service        | Payment | MPF |
|-----------------------------|-------------------------------|---------------------|---------------------|------------------------------|------------------------------------|---------|-----|
| Operator Management $\sim$  | Procedure Management $\sim$   | Setting Limit E     | nquiry E-Alert ~    | Login Name Setting           | Corporate Mobile Banking Managemen | nt      | < > |
| Management > Procedure Mana | gement > Customized Procedure |                     |                     |                              |                                    |         |     |
| Please Select Business Type |                               |                     |                     |                              |                                    |         |     |
| * Business Type:            | Payroll Autopay               | ~                   |                     |                              |                                    |         |     |
|                             | Next Step                     |                     |                     |                              |                                    |         |     |

B. Click "Add" in the Proxy Payment process.

| Account           | Intra Transfer Tr       | ansfer/Remittance      | Autopay  | Currency Exchange | Trade Services | Time Deposit | Featured Service   | Management    | Customer Service      | Payment | MPF         |       |
|-------------------|-------------------------|------------------------|----------|-------------------|----------------|--------------|--------------------|---------------|-----------------------|---------|-------------|-------|
| Operator Mana     | gement ~                | Procedure Manageme     | nt v :   | Setting Limit Enq | uiry E-Alert   | ~ Logir      | Name Setting       | Corporate Mot | ile Banking Managemer | t       |             | < >   |
| ⊙ Management > Pr | ocedure Managemen       | > Customized Procedure | e        |                   |                |              |                    |               |                       |         |             |       |
| Autopay-out F     | rocedure Autopa         | -in Procedure          |          |                   |                |              |                    |               |                       |         |             |       |
| Enquiry Condition | Account No.             |                        | ~        | Inc               | juire          |              |                    |               |                       |         |             |       |
| Select            | Procedure<br>Name       | Project<br>Name        | Purposes | Account No        | Accou          | nt           | Procedure Amount R | tange         | Unfinished Voucher    | Pro     | cedure step | View  |
| Cannot find recor | ts of Autopay-out Proce | durel                  |          |                   |                |              |                    |               |                       |         |             |       |
|                   |                         |                        |          |                   |                |              |                    |               |                       |         | < >         | Go To |
|                   |                         |                        |          |                   |                | New          |                    |               |                       |         |             |       |

C. Fill in the process information. If only a single maker is needed to initiate and complete the transaction, select "1" for the process step. If a maker initiates and a authoriser verifies, choose "2" for the process step, and so forth.

| Account         | Intra Transfer   | Transfer/Remittance Autopa  | y Currency | y Exchange T  | Trade Services | Time Deposit | Featured Service | Management     | Customer Service     | Payment | MPF |   |   |
|-----------------|------------------|-----------------------------|------------|---------------|----------------|--------------|------------------|----------------|----------------------|---------|-----|---|---|
| Operator Ma     | nagement ~       | Procedure Management $\sim$ | Setting    | Limit Enquiry | y E-Alert      | ~ Login      | Name Setting     | Corporate Mobi | ile Banking Manageme | nt      |     | < | > |
| Management >    | Procedure Manage | ment > Customized Procedure |            |               |                |              |                  |                |                      |         |     |   |   |
| Procedure Info. |                  |                             |            |               |                |              |                  |                |                      |         |     |   |   |
|                 | * Business type: | Autopay-out                 |            | × Free        |                |              |                  | ~              |                      |         |     |   |   |
|                 | Procedure Name:  | Autopay-out                 |            |               |                |              |                  |                |                      |         |     |   |   |
|                 | * process steps: | 2                           |            | ~             |                |              |                  |                |                      |         |     |   |   |
|                 |                  |                             |            |               | Previous       | step N       | ext step         |                |                      |         |     |   |   |

D. Input the process amount. The process amount refers to the range set

for Proxy Payment and Payroll Deduction transactions. The following

example demonstrates setting up a process for the 0-456 monetary range.

| Account Intra Tr       | ansfer  | Transfer/Remittance        | Autopay    | Currency        | y Exchange   | Trade Services | Time Deposi | Featured Service | Management    | Customer Service    | Payment   | MPF |     |
|------------------------|---------|----------------------------|------------|-----------------|--------------|----------------|-------------|------------------|---------------|---------------------|-----------|-----|-----|
| Operator Managemen     | t ~     | Procedure Manageme         | ent ~      | Setting         | Limit Enquir | y E-Alert      | - Log       | in Name Setting  | Corporate Mob | ile Banking Managem | ent       |     | < > |
| Management > Procedure | Manager | nent > Customized Procedur | e          |                 |              |                |             |                  |               |                     |           |     |     |
| Procedure Info.        |         |                            |            |                 |              |                |             |                  |               |                     |           |     |     |
| Project                | name:   |                            |            | 1               |              |                |             |                  |               |                     |           |     |     |
| procedure              | name:   | Autopay-out                |            |                 |              |                |             |                  |               |                     |           |     |     |
| process                | steps:  | 2                          |            |                 |              |                |             |                  |               |                     |           |     |     |
| Account information    |         |                            |            |                 |              |                |             |                  |               |                     |           |     |     |
| Select                 |         |                            |            | Purpose         |              |                |             |                  |               | Procedure Amo       | unt Range |     |     |
| 0                      |         |                            |            | SALARY          |              |                |             |                  | 30000         |                     |           |     |     |
| Select all             |         |                            | batch ente | er process amou | nt:          |                |             |                  |               |                     |           |     |     |
|                        |         |                            |            |                 |              |                |             |                  |               |                     |           |     |     |
|                        |         |                            |            |                 | P            | revious step   | Next ste    | P Reset          |               |                     |           |     |     |

E. After selecting the operators, click "Choose First-Level Operator". Under this, selecting "Designate Authoriser" allows for the choice of a designated authoriser for further approval after initiation/review completion. Conversely, selecting "Not Specify Authoriser" operates differently.

| Procedure Info.                     |                                       |                |                           |                       |                        |
|-------------------------------------|---------------------------------------|----------------|---------------------------|-----------------------|------------------------|
| Business Type:                      | 2                                     |                |                           |                       |                        |
| Procedure Name:                     | Autopay-out                           |                |                           |                       |                        |
| Procedure Step:                     | 2                                     |                |                           |                       |                        |
| Account Information                 |                                       |                |                           |                       |                        |
| Use                                 | Account No.                           |                | Account Name              |                       | Procedure Amount Range |
| AUTOPAY OUT                         | C C C C C C C C C C C C C C C C C C C |                |                           |                       | 0-30000                |
| Operate Step                        |                                       |                |                           |                       |                        |
| Procedure Step                      | Operator                              | Operator ID    | Candidate Mode            | View details(check in | ndicate permition)     |
|                                     |                                       |                | Add up<br>Delete          |                       |                        |
| * Challenge Code: 6                 | 588763                                |                |                           |                       |                        |
| * Transaction Confirmation<br>Code: |                                       | How to use it? |                           |                       |                        |
| * Password:                         |                                       |                |                           |                       |                        |
|                                     |                                       | select         | level 1 operator Previous | i step                |                        |

If previous process steps were "2" or higher, authoriser selection is required.

Then, click "Choose Second-Level Operator", and so on.

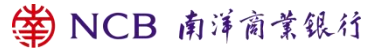

| Business Type:                                                                                                    |                                                                                                    |               |                  |                                                                                                    |                        |
|----------------------------------------------------------------------------------------------------|----------------------------------------------------------------------------------------------------|---------------|------------------|----------------------------------------------------------------------------------------------------|------------------------|
| Procedure Name:                                                                                                    | Autopay-our                                                                                                    |               |                  |                                                                                                    |                        |
| Procedure Step:                                                                                                    | 2                                                                                                    |               |                  |                                                                                                    |                        |
| ount Information                                                                                                    |                                                                                                    |               |                  |                                                                                                    |                        |
| Use                                                                                                    | Account No.                                                                                                    |               | Account Name     |                                                                                                    | Procedure Amount Range |
| AUTOPAY OUT                                                                                                    | The second second second second second second second second second second second second second second second se |               |                  |                                                                                                    | 0-30000                |
| rate Step                                                                                                    |                                                                                                    |               |                  |                                                                                                    |                        |
| cedure Step                                                                                                    | Operator                                                                                                    | Operator ID   | Candidate Mode   | View details(che                                                                                                    | ck indicate permition) |
| evel 1:                                                                                                    |                                                                                                    |               |                  | in the second second se |                        |
|                                                                                                    |                                                                                                    |               | Add up           |                                                                                                    | 00                     |
| ep operation mode: ®Appoint ar                                                                                             | n Si O<br>ogo on<br>uthorise U Not absgur auwooriser                                                            |               | Add up<br>Delete |                                                                                                    | 00<br>•                |
| tep operation mode. Appoint ar                                                                                             | n go an<br>go an<br>uthorise UNot absyst exchanges                                                              |               | Add up<br>Delete |                                                                                                    | 00<br>                 |
| tep operation mode: @Appoint an<br>Please Enter Authentication<br>* Challenge Code: (                                      | eenn<br>uttorne U-Net atsays excitater<br>on Information<br>888763                                              |               | Add up<br>Delete |                                                                                                    | 00                     |
| ep operation mode: @Appoint at<br>lease Enter Authentication<br>* Chailenge Code: (<br>* Transaction Confirmation<br>Code: | n goon<br>uthorise UNot assure would riser<br>on Information                                                    | How to use #? | Add up<br>Delete |                                                                                                    |                        |

F. Upon completion of the setup, input authentication information and click "Finish Customization". In the Proxy Payment process list, the setup details of the payment process can be reviewed.

| Operator Management ~ I                                                                                                    | Procedure Management ~ Setting                | Limit Enguiry | E-Alert ~ Login Name Setting | Corporate Mobile Banking Management                                       | Dual Master Authorisation |                                             |                  |       |
|----------------------------------------------------------------------------------------------------|-----------------------------------------------|---------------|------------------------------|---------------------------------------------------------------------------|---------------------------|---------------------------------------------|------------------|-------|
|                                                                                                    |                                               |               |                              |                                                                           |                           |                                             |                  |       |
| anagement > Procedure Management                                                                                                    | <ul> <li>Customized Procedure</li> </ul>      |               |                              |                                                                           |                           |                                             |                  |       |
| Autopay-out Procedure Autopay                                                                                                    | y-in Procedure                                |               |                              |                                                                           |                           |                                             |                  |       |
| nguity Condition Account No.                                                                                                    | ~                                             | Inquire       |                              |                                                                           |                           |                                             |                  |       |
| Select Procedure                                                                                                    | Projec                                        |               | Purposes Account No.         | Account                                                                   | Procedure Amount Range    | Unfinished Voucher                          | Procedure step   | View  |
| Autopa                                                                                                    |                                               | 1             | SALARY                       | e meo                                                                     | 0-30910                   | 0 review                                    | 2                | View  |
| Autopay.                                                                                                    |                                               |               | SALARY                       | Pe 20                                                                     | 30000.0-                  | 0 review                                    | 3                | View  |
| Select all                                                                                                    |                                               |               |                              |                                                                           |                           |                                             |                  |       |
|                                                                                                    |                                               |               |                              |                                                                           |                           |                                             | < 1 >            | Go To |
| )dure info.                                                                                                    |                                               |               | New                          | Modify Delete                                                             |                           |                                             |                  |       |
| cedure Info.<br>Project Name<br>Name of Process                                                                                                | e:<br>Autopay-out                             | an colar ca   | New                          | Modify Delete                                                             |                           |                                             |                  |       |
| Cedure Info.<br>Project Name<br>Name of Process<br>Procedure Step                                                                              | e: Autopay-out<br>2: 2                        |               | New                          | Modify Dekite                                                             |                           |                                             |                  |       |
| Project Name<br>Name of Process<br>Procedure Step<br>ount Information                                                                          | s: Autopay-out<br>5: 2                        |               |                              | Modify Dekte                                                              |                           |                                             |                  |       |
| Project Name<br>Name of Process<br>Procedure Step<br>Dount Information<br>Purpose                                                              | Account                                       |               | Bee                          | Rodiy Deite                                                               |                           |                                             | Procedure Amount | Range |
| Project Name<br>Project Name<br>Process<br>Procedure Step<br>ount Information<br>Purpose<br>SALARY                                             | Autopay-out<br>2 2<br>Account                 |               |                              | Rodiy Dette                                                               |                           | 0.30000                                     | Procedure Amount | Range |
| Cedure Info.<br>Project Name<br>Name of Process<br>Procedure Step<br>ount Information<br>Purpose<br>SALARY<br>rate Step                        | 22 Autopay-out<br>22 2<br>Account             |               |                              | Rodity Deate                                                              |                           | 0.30000                                     | Procedure Amount | Range |
| Project Name<br>Name of Process<br>Procedure Step<br>ount Information<br>Purpose<br>SALARY<br>rate Step                                        | 2: Autopay-out<br>2: 2<br>Account<br>Operator |               | Operator ID                  | Account Name The Candidate Mode                                           | D                         | 0.30000<br>o you allow to check the details | Procedure Amount | Range |
| edure Info.<br>Project Name<br>Process<br>Process<br>Process<br>SALARY<br>rate Step<br>Eacture Step                                            | 2: Autopay-out<br>2: 2<br>Account<br>Operator |               | Deerator ID                  | Account Name The Candidate Mode                                           | Do                        | 0-30000<br>o you allow to check the details | Procedure Amount | Range |
| cedure info.<br>Project Name<br>Process<br>Procedure Sing<br>ount Information<br>Purpose<br>SALARY<br>rate Step<br>adure Step<br>level<br>Vert | 2: Autopay-out<br>2: 2<br>Account<br>Operator |               | Nev<br>Operator ID           | Kooliy     Deste     Account Name  The Candidate Mode  Appoint authorizer | D                         | 0.30000<br>o you allow to check the details | Procedure Amount | Range |

## 1.6. Electronic Notification Settings

Electronic notifications enable corporate supervising operators to send transaction alerts to relevant personnel within the enterprise via email or text messages based on the business needs. Currently, the services

supporting electronic notifications include maturity of time deposits, electronic statements, electronic notices, internal fund transfers, transfers to other accounts within the bank, transfers to other local banks' account, transfers to other bank account around the globe, proxy payment and payroll deduction services, direct payment authorization, bill payment services, real-time fund pool aggregation, and scheduled fund pool aggregation.

 User Configuration for Electronic Notifications. Corporate supervising operator can add up to three enterprise users to receive electronic notifications, allowing for settings related to email/mobile numbers and preferred language.

| count Int                                                             | tra Transfer                                                               | Transfer/Remittance                                | Autopay          | Curren            | icy Exchange               | Trade Services                       | Time Depo                    | sit Featured Service                                 | Management                   | Customer Service                         | Payment | MPF                 |    |
|-----------------------------------------------------------------------|----------------------------------------------------------------------------|----------------------------------------------------|------------------|-------------------|----------------------------|--------------------------------------|------------------------------|------------------------------------------------------|------------------------------|------------------------------------------|---------|---------------------|----|
| perator Manage                                                        | ement ~                                                                    | Procedure Manageme                                 | ent ~            | Setting           | Limit Enqu                 | iry E-Alert                          | t ~ Lo                       | gin Name Setting                                     | Corporate Mob                | ile Banking Manageme                     | nt      |                     | <  |
| anagement > E-Ale                                                     | ert > User Mana                                                            | gement                                             |                  |                   |                            |                                      |                              |                                                      |                              |                                          |         |                     |    |
|                                                                       | E-Alert User Name                                                          |                                                    |                  |                   | SMS                        |                                      |                              | Email                                                |                              |                                          |         |                     |    |
| 0                                                                     |                                                                            | 00                                                 |                  |                   |                            | hk                                   |                              |                                                      |                              |                                          |         |                     |    |
| 0                                                                     |                                                                            | 3                                                  |                  |                   |                            |                                      |                              |                                                      | COM                          |                                          |         | Traditional Chinese |    |
| count Int                                                             | ıtra Transfer                                                              | Transfer/Remittance                                | Autopay          | Currer            | ncy Exchange               | Add<br>Trade Services                | Modify<br>Time Dep           | Delete                                               | e Management                 | Customer Service                         | Payment | MPF                 |    |
| ccount Int                                                            | tra Transfer                                                               | Transfer/Remittance                                | Autopay          | Currer            | ncy Exchange               | Add<br>Trade Services                | Modify<br>Time Dep           | Delete Osit Featured Service Opin Name Setting       | e Management                 | Customer Service                         | Payment | MPF                 | ζ. |
| ccount Int                                                            | tra Transfer<br>ement ∽                                                    | Transfer/Remittance<br>Procedure Managem           | Autopay<br>ent ~ | Currer            | ncy Exchange<br>Limit Enqu | Add<br>Trade Services<br>uiry E-Aler | Modify<br>Time Dep<br>rt ~ L | Delete<br>osit Featured Service<br>ogin Name Setting | e Management<br>Corporate Mo | Customer Service                         | Payment | мрғ                 | <  |
| ccount Int<br>Iperator Manage<br>anagement > E-Ale                    | <mark>tra Transfer</mark><br>ement ↓<br>ert > User Mana                    | Transfer/Remittance<br>Procedure Managem<br>gement | Autopay<br>ent ~ | Currer            | ncy Exchange<br>Limit Enqu | Add<br>Trade Services<br>uiry E-Aler | Modify<br>Time Dep<br>rt ~ L | Delete<br>osit Featured Service<br>ogin Name Setting | e Management                 | Customer Service<br>bile Banking Manager | Payment | MPF                 | <  |
| ccount Int<br>)perator Manage<br>anagement > E-Alert U:<br>E-Alert U: | ltra Transfer<br>ement ∨<br>ert > User Mana<br>Jser Name:                  | Transfer/Remittance<br>Procedure Managem<br>gement | Autopay<br>ent ~ | Currer<br>Setting | ncy Exchange<br>Limit Enqu | Add<br>Trade Services<br>uiry E-Aler | Modify<br>Time Dep<br>rt ~ L | Delete<br>osit Featured Service<br>ogin Name Setting | e Management<br>Corporate Mo | Customer Service                         | Payment | : MPF               | <  |
| ccount Int<br>Operator Manage<br>anagement > E-Ale<br>E-Alert U:      | ltra Transfer<br>ement ←<br>ert → User Mana<br>Jser Name:<br>Email:        | Transfer/Remittance<br>Procedure Managem           | Autopay<br>ent ~ | Currer            | ncy Exchange<br>Limit Enqu | Add<br>Trade Services<br>uiry E-Alet | Modify<br>Time Dep<br>rt ~ L | Delate Delate                                        | e Management                 | Customer Service                         | Payment | : MPF               | <  |
| ccount Int<br>perator Manage<br>anagement → E-Aler<br>E-Alert U:      | tra Transfer<br>ement ><br>ert > User Mana<br>Jser Name:<br>Email:<br>SMS: | Transfer/Remittance<br>Procedure Managem<br>gement | Autopay<br>ent ~ | Currer<br>Setting | ncy Exchange<br>Limit Enqu | Add<br>Trade Services<br>uiry E-Aler | Modify<br>Time Dep<br>rt > L | Delete<br>osit Featured Service<br>ogin Name Setting | e Management<br>Corporate Mo | Customer Service                         | Payment | : MPF               | <  |

 Notification Settings. Businesses can tailor notifications according to their specific needs by selecting notification scenarios such as email alerts, text message alerts, or both. For some transactions, minimum threshold settings for notifications are available (e.g., transfers,

transfers to other accounts within the bank, transfers to other local banks' account, transfers to other bank account around the globe, incoming remittances, real-time fund pool aggregation, scheduled fund pool aggregation, and proxy payment and payroll deduction).

| Account     | Intra Transfer        | Transfer/Remittance    | Autopay Curr | ency Exchange Trac               | le Services Time E        | Deposit Featured S | ervice Management | Customer Service     | Payment                                    | MPF       |     |
|-------------|-----------------------|------------------------|--------------|----------------------------------|---------------------------|--------------------|-------------------|----------------------|--------------------------------------------|-----------|-----|
| Operator Ma | anagement ~           | Procedure Management   | t ~ Setting  | Limit Enquiry                    | E-Alert ~                 | Login Name Settin  | g Corporate Mo    | bile Banking Managem | ent                                        |           | < > |
| Management  | > E-Alert > E-Alert M | lanagement             |              |                                  |                           |                    |                   |                      |                                            |           |     |
|             |                       | Function               |              | 00MC                             | PV                        |                    |                   |                      | 222478                                     |           |     |
| 0           | Time                  | Deposit Maturity       |              | Email Ale<br>SMS Ale             | nt 🖾                      |                    |                   | 1                    | Email Alert                                |           |     |
| 0           | h                     | ntra Transfer          |              | Email Ale<br>SMS Ale<br>Min Amou | rt.<br>rt. 10<br>nt: 0.00 |                    |                   | M                    | Email Alert<br>SMS Alert<br>In Amount 0.00 |           |     |
| 0           | Tr                    | ansfer to NCB          |              | Email Ale<br>SMS Ale             | rt.<br>rt 0.00            |                    |                   |                      | Email Alert<br>SMS Alert<br>In Amount 0.00 |           |     |
| 0           | Inw                   | ard Remittance         |              | Email Ale<br>SMS Ale<br>Min.Amou | rt III<br>nt 0.00         |                    |                   | М                    | Email Alert                                |           |     |
|             |                       |                        |              |                                  | Add Mode                  | fy Delete          | ]                 |                      |                                            |           |     |
| Account     | Intra Transfe         | er Transfer/Remittance | Autopay      | Currency Exchange                | e Trade Services          | Time Deposit       | Featured Service  | Management Custo     | mer Service                                | Payment   | MPF |
| Operator M  | Management ~          | Procedure Manage       | ment ~ Se    | tting Limit Er                   | nquiry E-Aler             | t ~ Login N        | ame Setting Co    | orporate Mobile Bank | ing Managemen                              | t         |     |
| Managemen   | it > E-Alert > E-Aler | t Management           |              |                                  |                           |                    |                   |                      |                                            |           |     |
|             |                       | Function               |              |                                  | 00MCPV                    |                    |                   |                      |                                            | 222478    |     |
| ۲           | т                     | ime Deposit Maturity   |              |                                  | Email Alert               |                    |                   |                      | Em                                         | all Alert |     |

## 1.7. Service Management

Service management is exclusively accessible to the enterprise's supervising operator.

## 1.7.1. Control Settings

With this setting, you can choose personnel with the right to modify documents. "Original Operator" setting permits only the original maker to modify documents, while "All Operators" allows any operator to modify them. Choose according to the enterprise preference, then click "Confirm".

| Account    | Intra Transfer         | Transfer/Remittance              | Autopay  | Currency Exchange | Trade Services | Time Deposit | Featured Service | Management     | Customer Service     | Payment | MPF |     |
|------------|------------------------|----------------------------------|----------|-------------------|----------------|--------------|------------------|----------------|----------------------|---------|-----|-----|
| Operator M | anagement ~            | Procedure Managemen              | nt ~ Set | tting Limit End   | quiry E-Aler   | t ~ Login    | Name Setting     | Corporate Mobi | le Banking Managemen | t       |     | < > |
| Management | > Setting              |                                  |          |                   |                |              |                  |                |                      |         |     |     |
| Setting    |                        |                                  |          |                   |                |              |                  |                |                      |         |     |     |
| Voucher Mo | diffication Personnel: | Original Operators      All Oper | ators    |                   |                |              |                  |                |                      |         |     |     |
|            |                        | Confirm                          |          |                   |                |              |                  |                |                      |         |     |     |
|            |                        |                                  |          |                   |                | ⊛ N          | JCB              | 南洋窟            | 前童銀行                 |         |     |     |
|            |                        |                                  |          |                   |                |              |                  | 144 - 1 1-     | 1 11 11 14           |         |     |     |

1.7.2. Transaction Limit Enquiry

You can view the single and daily cumulative limits for internal transfers, local remittances (registered accounts), local remittances (unregistered accounts), cross-border remittances (registered accounts), and cross-border remittances (unregistered accounts) for each account.

1.7.3. Corporate Mobile Management

- Enabling Corporate Mobile Banking Service. Corporate supervising operators activate the corporate mobile banking service within "Service Management - Corporate Mobile Management" in the Corporate Internet Bankingportal. After specifying the authorised operators and their mobile numbers, corporate clients can access the corporate mobile banking service.
- Disabling Corporate Mobile Banking Service. Corporate supervising operator can deactivate the corporate mobile banking service based on the corporate needs. After deactivation, all operators cannot use the corporate mobile banking service.

1.7.4. Login Alias Settings

To streamline client login procedures, supervising operator can set personalized login aliases for corporate clients, please log in via the log-in window after setting.

| Customer No./Alias                                           |                  |
|--------------------------------------------------------------|------------------|
| Operator ID                                                  |                  |
| Login Password                                               |                  |
| Verification Code                                            | dfrm             |
| First-time Setup/Reset Passw<br>Security Device?Activate Nov | ord/Replace<br>v |
|                                                              |                  |

## 1.7.5. Dual Supervisor Approval

1. Dual supervisor approval applies to relatively medium to large-scale enterprises. Specific actions by a supervising operator within the Corporate Internet Bankingsystem require approval from another supervising operator before they become effective. Clients need to choose the dual supervisor approval feature when opening their Corporate Internet Bankingaccounts at the counter.

2. The current functionalities supporting dual supervisor approval include "Service Management - Operator Management", "Service Management -Process Management - Default Process", "Service Management - Process Management - Customized Process - Payment Contracts/Time Deposits", and "Service Management - Control Settings". Functions beyond these areas do not support dual supervisor approval.

1.8. Security Information

• Click the "logout" button to exit from the system after you have finished all your online transactions. Additionally, close the browser and clear the cache and history in your browser after using our online service..

 For security reason, your online access will be disconnected automatically after a short period of inactivity in order to prevent unauthorised transactions. If you have not changed the Corporate Internet Banking password for a designated period, the notification for advising you to change password will be given when you login.

• To protect your privacy and assets, you should not disclose your client number/ client alias, operator code and Corporate Internet Banking password to anyone. You are advised to change your password regularly.

 Not to log into Online Service through hyperlinks or QR Code embedded in any third-party websites, mobile Apps, emails or SMS. The Bank will never ask customers to provide the account number, password or any personal information via e-mails.

• If you enter the wrong password six times consecutively, your online banking password will be frozen, and you won't be able to log in. General operator can contact the master operator to reset the password and unlock it in Corporate Internet Banking. Master operator must visit a branch to reset and unlock the password.

Corporate operator can visit any branch to apply for a Security Device as

a two-factor authentication tool .

 You may choose to use Mobile Token or Security Device as your two-factor authentication tool, please refer to the relevant promotional leaflet or contact the bank's staff for details.

• For more information on online banking security, please visit our website www.ncb.com.hk.

## 2. Corporate Mobile Banking

2.1. Corporate Mobile Banking Service Overview

2.1.1. Activation Procedure

Corporate supervising operators activate the Corporate Mobile Banking service through the "Service Management - Corporate Mobile Management" module in the Corporate Online Banking. They enable the usage permissions for supervising/regular operators, allowing the respective users to follow the steps in 2.4 for Corporate Mobile Banking login.

2.1.2. System Requirements

Our bank's Corporate Mobile Banking is an independent channel catering to corporate clients and is available on the Apple App Store and Google Play in the Hong Kong region. It supports a wide range of mobile models. Simply download the Corporate Mobile Banking app to effortlessly access the service. Recommended operating systems include:

iOS 12.0 or higher

Android 10.0 (excluding) or higher

2.1.3. Overview of Corporate Mobile Banking Services

2.1.3.1. Account Enquiry

NCB provides query services for current accounts, time deposit accounts, and loan contract accounts. It also supports account list and detailed account information inquiries.

2.1.3.2. Time Deposits

NCB offers the option to open suitable time deposit services.

NCB supports review of processed time deposits.

NCB allows modification of maturity instructions for time deposits not yet due.

NCB allows makers to recall unreviewed documents and modify or delete documents if the review does not pass.

2.1.3.3. Currency Exchange

- NCB offers cross-currency exchange services for HKD, CNY, and more than 10 different foreign currencies.
- 2.1.3.4. Corporate Internal Transfers

- Enterprises can directly transfer funds to their accounts held with Nanyang Commercial Bank.

- NCB supports 24/7 transactions.
- NCB supports forward dated and standing transactions.
- Enterprises can swiftly initiate maker applications via mobile banking.
- 2.1.3.5. Funds Transfer and Remittance

Enterprises can swiftly initiate the following transfer/remittance transactions via mobile banking:

(1) Transfer to Local Accounts within the Bank

Enterprises can transfer funds directly to other individuals' NCB accounts.

(2) Transfer to Other Local Bank Accounts

Enterprises can transfer funds in HKD,USD,EUR and CNY to other banks' accounts directly and normally it should be instant.

(3) Transfer to Global Accounts

Enterprise can transfer funds to global different banks accounts in different currencies.

(4) Faster Payment System (FPS) Transfers

Through the Faster Payment System (FPS), you can transfer funds in HKD and CNY to other local banks' accounts. You can get your funds transferred to the account at the receiving bank instantly under normal circumstances..Additionally, it supports mobile phone numbers, email addresses, or FPS identifiers as account identifiers.

2.1.3.6. Funds

- Subscriptions for funds distributed by the bank, including specified open-end funds and guaranteed funds during the selling period, can be done through mobile banking.
- You can enquire the balance of your Open-end Funds and Guaranteed
   Funds under custody and in the name of bank nominees held under

designated investment account.

- The transaction records, processing statuses, and dividend records for all fund transactions carried out through branches, online banking, and mobile banking within the current day or the past 1 year can be queried via mobile banking.
- Comprehensive market information, including fund prices, asset allocations, fund performance, and sales files, can be accessed through mobile banking.
- 2.1.3.7. Securities
- Securities Trading

1) Conduct securities trading, amend or cancel trading orders and enquire the status of your trading orders.

2) Deliver corporate operation instruction like subscribe for new shares, public offering of shares, issue of shares, subscribe for preferred shares, scrip dividend and acquisition (it is up to the operation and provisions of corporate) via Corporate Mobile Banking.

- 3) Deposit stick in via Corporate Mobile Banking.
- 4) Real-time stock price quote and alert service.
- Monthly Stock Savings Plan

1. More than 10 types of stocks can be selected as long investment under one plan via Corporate Mobile Banking.
2. Frictional shares under monthly stock saving plan can be sold as market value via Corporate Mobile Banking, Corporate Internet Banking, Mobile Investment Line or any branches.

3. No additional charge of custodian fee and premium of collection of shareholders' return

• Subscribe for new shares service

1. Subscribing for new shares with yellow sheet via Corporate Mobile Banking.

2. If using yellow sheet for subscribing, the distributed new shares will be deposited in security account and it can be traded until the new shares listed.

2.2. Mobile Security Device

2.2.1. Activating the Mobile Security Device

Operators can activate the "Mobile Security Device" within the Corporate Mobile Banking app to use it as a 2FA authentication tool.

Step 1: After logging into Corporate Mobile Banking, select "More > Mobile Token > Activate".

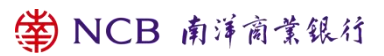

| 19:35 .iil 후 😰                                                                       | 19:35 .nl ବ<br>< All Functions   | ີ 🗐 19:35 <b>ເI ີ ຕີ </b> ຍິ<br><                                                                                       |
|--------------------------------------------------------------------------------------|----------------------------------|----------------------------------------------------------------------------------------------------|
| Dear Customer Login                                                                  | Mobile Security Code Account Eng | Activate Mobile Token                                                                                                   |
|                                                                                      | Mobile Security Code             | After activation, it supports logging in<br>to Mobile Banking with biological     authentication and using Mobile Token |
| Mobile Account Intra Transfer/                                                       | Activate                         | for transaction authentication                                                                                          |
| Security Enquiry Transfer Remittan<br>Code ce                                        | Deactivation                     | → Activation in 2 steps                                                                                                 |
| Time Currency Fund Securities                                                        | Settings                         | <ul> <li>SMS verification</li> <li>Set up Passcode</li> </ul>                                                           |
| Deposit Exchange                                                                     | Obtain Mobile Security Code      | ⊖                                                                                                    |
| Q Arrangement on the increasing i                                                    | Account Enquiry                  | Activate now                                                                                                    |
| Go and see $\rightarrow$                                                             | Demand Deposit Account           | $\ominus$                                                                                                    |
|                                                                                      | Time Deposit Account             | $\ominus$                                                                                                    |
| Business Integrated Account<br>Plexible management<br>of multiple company's accounts | Loan Contract                    | Θ                                                                                                    |
|                                                                                      | Intra Transfer                   | *                                                                                                    |
| Home Authorisation Mine                                                              | Intra Transfer Creation          | ⊖                                                                                                    |

Step 2: The operator's registered mobile number with the bank will receive

a "one-time SMS verification code". Enter this code correctly to proceed.

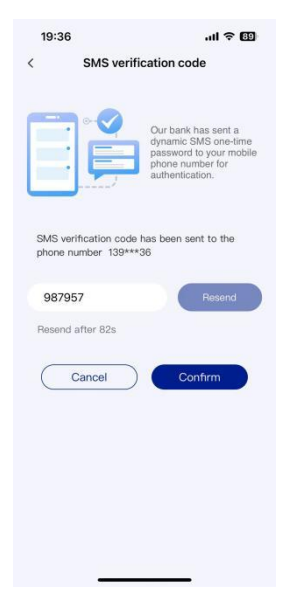

Step 3: Enter a customized "Mobile Token Passcode" twice, then submit to activate the "Mobile Security Device".

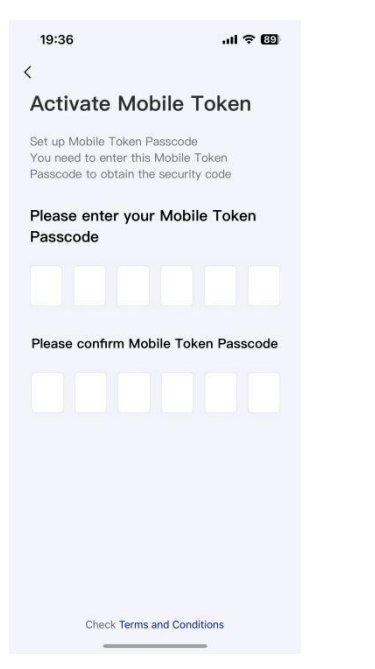

Step 4: Register biometric authentication (only applicable for phones supporting biometric authentication) is used to log into Corporate Mobile Banking with biometric authentication.

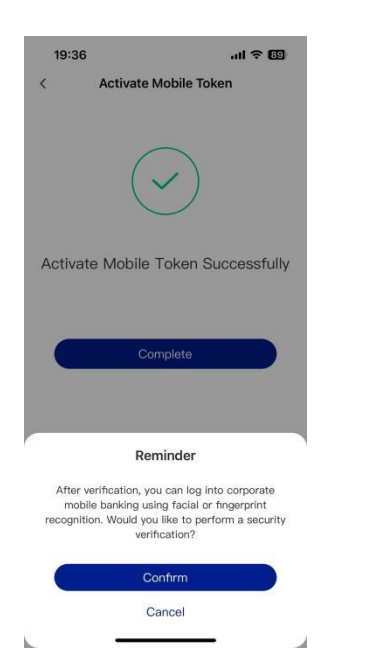

2.2.2. Enabling/Disabling Biometric Authentication

Operators can enable or disable "Fingerprint/Face ID Authentication" within

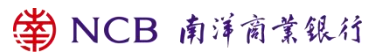

Corporate Mobile Banking. When "Fingerprint/Face ID Authentication" is enabled, clients can access Corporate Mobile Banking through biometric authentication.

Step 1: After logging into Corporate Mobile Banking, select "More > Mobile Token > Settings".

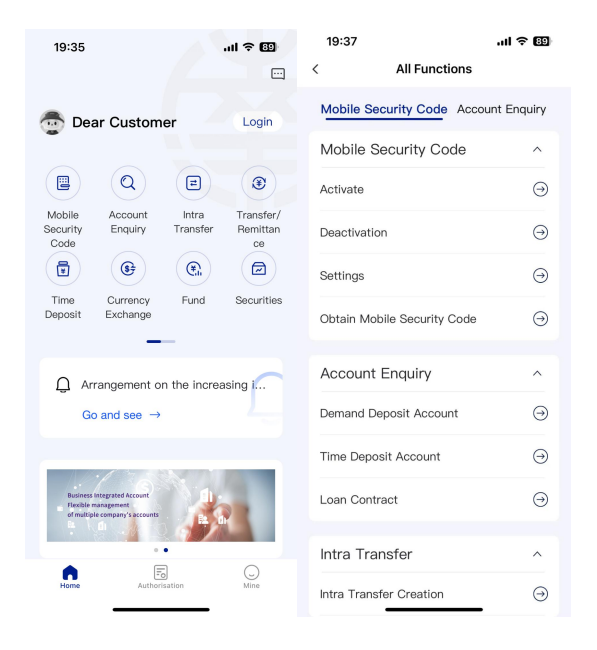

Step 2: Enable/Disable "Fingerprint/Face ID Authentication".

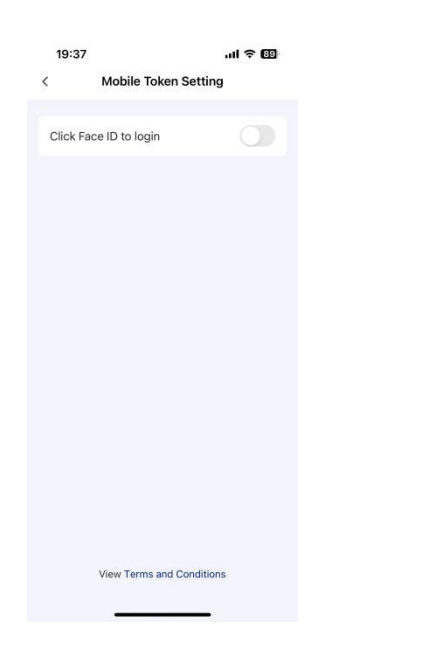

2.2.3. Disabling the Mobile Security Device

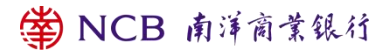

Operators can disable the "Mobile Security Device" within Corporate Mobile

Banking.

Step 1: After logging into Corporate Mobile Banking, select "More > Mobile

Token > Disable".

| 19:35                                                                                | .ul 🗢 🖽            | 19:37                        | 1 ? 89    |
|--------------------------------------------------------------------------------------|--------------------|------------------------------|-----------|
|                                                                                      |                    | < All Functions              |           |
| 壺 Dear Custom                                                                        | er Login           | Mobile Security Code Account | Enquiry   |
|                                                                                      |                    | Mobile Security Code         | ^         |
|                                                                                      | <b>e</b>           | Activate                     | $\ominus$ |
| Mobile Account<br>Security Enquiry<br>Code                                           | Transfer Remittan  | Deactivation                 | $\ominus$ |
|                                                                                      |                    | Settings                     | $\ominus$ |
| Deposit Exchange                                                                     | Fund Securities    | Obtain Mobile Security Code  | $\ominus$ |
| _                                                                                    |                    |                              |           |
| Q Arrangement or                                                                     | n the increasing i | Account Enquiry              | ^         |
| Go and see $\rightarrow$                                                             |                    | Demand Deposit Account       | $\Theta$  |
| 1                                                                                    |                    | Time Deposit Account         | $\ominus$ |
| Business Integrated Account<br>Flexible management<br>of multiple company's accounts |                    | Loan Contract                | $\ominus$ |
|                                                                                      |                    |                              |           |
|                                                                                      | •                  | Intra Transfer               | ^         |
| Home Authoris                                                                        | sation Mine        | Intra Transfer Creation      | $\Theta$  |

Step 2: Confirm to disable the "Mobile Security Device".

| 19:38                                                             | ul 🕆 🖽      |
|-------------------------------------------------------------------|-------------|
| All Functions                                                     |             |
| Mobile Security Code Account                                      | Enquiry     |
| Mobile Security Code                                              | ^           |
| Activate                                                          | $\ominus$   |
| Deactivation                                                      | Θ           |
| Settings                                                          | $\ominus$   |
| Obtain Mobile Security Code                                       | Θ           |
| Account Enquiry                                                   | ^           |
| Demand Deposit Account                                            | $\odot$     |
| Deactivate Mobile Toke                                            | n           |
| After deactivate Mobile Token,You will to trade with Mobile Token | not be able |
| Confirm                                                           |             |
| Cancel                                                            |             |
|                                                                   |             |

2.2.4. Authorizing Transactions

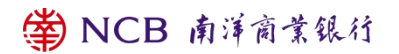

Using the "Mobile Security Device" for 2FA authentication, clients must enter the system-generated 6-digit random challenge factor (i.e., a 6-digit random number provided on the transaction page) in the "Mobile Security Device" to obtain the corresponding "Transaction Confirmation Code" for transaction authentication.

Step 1: After logging into Corporate Mobile Banking( Please don't log in), select "More > Mobile Token > Obtain Transaction Confirmation Code".

| 19:35                                                    |                                        | .ul 🗢 🖽                             | 19:37                       | .ıl ≎ 🖽    |
|----------------------------------------------------------|----------------------------------------|-------------------------------------|-----------------------------|------------|
|                                                          |                                        |                                     | < All Functions             |            |
| 👼 Dear C                                                 | Customer                               | Login                               | Mobile Security Code Accou  | nt Enquiry |
|                                                          |                                        |                                     | Mobile Security Code        | ^          |
|                                                          | Q                                      |                                     | Activate                    | $\ominus$  |
| Mobile A<br>Security E<br>Code                           | ccount Int<br>Enquiry Tran             | ra Transfer/<br>sfer Remittan<br>ce | Deactivation                | $\ominus$  |
|                                                          | •                                      |                                     | Settings                    | $\ominus$  |
| Time C<br>Deposit Ex                                     | urrency Fu<br>kchange                  | nd Securities                       | Obtain Mobile Security Code | $\ominus$  |
|                                                          | _                                      |                                     |                             |            |
| 🗋 Arrang                                                 | gement on the i                        | increasing i                        | Account Enquiry             | ^          |
| Go and                                                   | d see $\rightarrow$                    |                                     | Demand Deposit Account      | $\ominus$  |
|                                                          | 7. 6 3 <b>6</b>                        |                                     | Time Deposit Account        | $\ominus$  |
| Business Integra<br>Flexible manager<br>of multiple comp | ted Account<br>ment<br>pany's accounts |                                     | Loan Contract               | $\ominus$  |
|                                                          | AN 12 9                                |                                     |                             |            |
|                                                          | ••                                     |                                     | Intra Transfer              | ^          |
| Home                                                     | Authorisation                          | Mine                                | Intra Transfer Creation     | $\odot$    |

Step 2: Enter the challenge factor, authenticate through "Mobile Token Passcode", and obtain the "Transaction Confirmation Code".

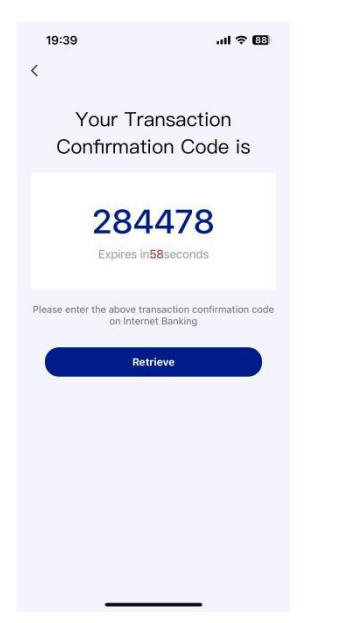

Step 3: Enter the "Transaction Confirmation Code" on Online Banking to complete the transaction confirmation.

2.3. How to Conduct Transactions Using Corporate Mobile Banking Step 1: Open Corporate Internet Bankingservice at the counter.

Step 2: Corporate supervising operator sets up transaction processes in Corporate Online Banking.

Step 3: Corporate supervising operator enables Corporate Mobile Banking service and set permissions for users in Corporate Internet Bankingunder "Service Management - Corporate Mobile Management".

Step 4: iOS users download Corporate Mobile Banking from the App Store, and Android users download it from Google Play.

Step 5: Follow Step 2.4 to log into Corporate Mobile Banking.

Step 6: Input transactions in Corporate Mobile Banking and review

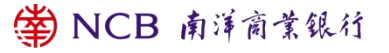

transactions in Corporate Mobile Banking or Corporate Internet Bankingif required.

## 2.4. Logging into Corporate Mobile Banking

1) You can log into Corporate Mobile Banking using your account password. Step 1 - On NCB Corporate Mobile Banking app on your mobile device, input your "Client Number/Client Alias", "Operator ID", "Login Password", and "Additional Code" to access Corporate Mobile Banking.

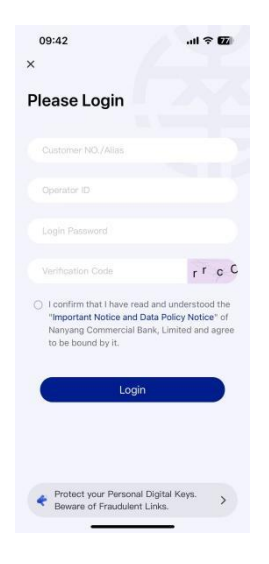

Step 2 – For first-time login on a particular mobile device, clients will need to verify an SMS verification code to link the device. Once verified, access to Corporate Mobile Banking will be granted.

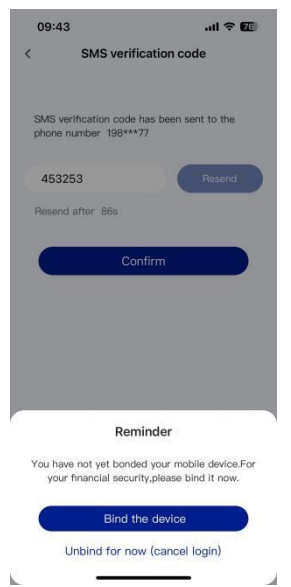

If you enter the wrong password six times consecutively, your online banking account will be frozen, and you won't be able to log in. Clients with the general operator can contact the master operator to reset the password and unlock it in the corporate online banking.master operator must visit a branch to reset and unlock the password if its account is suspended.

2) You can log into Corporate Mobile Banking using biometric authentication You can also use specific mobile devices to access Corporate Mobile Banking. Activate the "Mobile Security Device" and register for "Biometric Authentication" services (including fingerprint recognition and Face ID, among others) under "More > Mobile Token > Enable". This enables quick access to Corporate Mobile Banking.

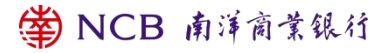

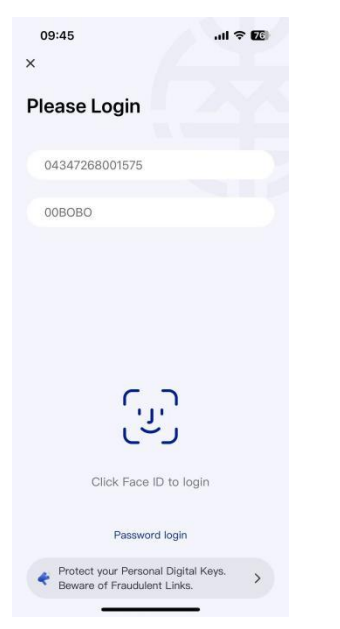

After completing transactions, please click "Log Out" to exit from Corporate Mobile Banking services to prevent any potential exposure of personal information. For security reasons, the system will automatically log you out after a period of inactivity to prevent unauthorised transactions.

| os<br>∕ii | ne                | .ul 🕈 🚺<br> |
|-----------|-------------------|-------------|
| Dea       | r Customer        | Login       |
| ŧX        | Language Setting  | ×           |
| ଚ୍ଚ       | Setting           | >           |
| ۵         | Help Center       | 5           |
| 0         | About Us          | >           |
|           |                   |             |
|           |                   |             |
|           |                   |             |
|           |                   |             |
| l         | à 5               | •           |
| Н         | ome Authorisation | Mine        |

## 2.5. Security Information

• Click the "logout" button to exit from the system after you have finished

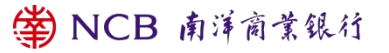

all your online transactions..

- For security reason, your online access will be disconnected automatically after a short period of inactivity in order to prevent unauthorised transactions. If you have not changed the Corporate Internet Banking password for a designated period, the notification for advising you to change password will be given when you login.
- To protect your privacy and assets, you should not disclose your client number/ client alias, operator code and Corporate Internet Banking password to anyone. You are advised to change your password regularly.
- Not to log into Online Service through hyperlinks or QR Code embedded in any third-party websites, mobile Apps, emails or SMS. The Bank will never ask customers to provide the account number, password or any personal information via e-mails.
- If you enter the wrong password six times consecutively, your online banking account will be frozen, and you won't be able to log in. General operator can contact the supervising operator to reset the password and unlock it in the Corporate Internet Bankingportal. Supervising operator must visit a branch to reset and unlock the password.
- Upon logging into mobile banking, you can activate the Mobile Security Device as a two-factor authentication tool by selecting "More > Mobile Token > Activate".
- Within Corporate Mobile Banking, upon logging in, you can choose

"More > Mobile Token > Settings" to enable or disable "Biometric Authentication". Please note that even after disabling the "Mobile Token" and/or "Biometric Authentication", your biometric authentication data remains stored on your mobile device. You may consider deleting the data at your discretion.

- Once you have successfully registered for "Biometric Authentication", any biometric records stored on your mobile device can be used for authentication. You must ensure that only your biometric data stored on your device is used for this purpose, and keep secure the security password or code used to store biometric records and log in using "Biometric Authentication". For security reasons, do not register other's biometric data on your device or use a compromised phone.
- If your mobile device's biometric records have changed at any point, your "Biometric Authentication" will be suspended, requiring you to reset the "Mobile Token".
- You must not use Biometric Authentication if you have reasonable belief that other persons may share identical or very similar biometric credential(s) of you or your biometric credential(s) can be easily compromised. For example, you must not use Face ID recognition for authentication purpose if you have identical twin or triplet siblings.
- You must not use Biometric Authentication if your biometric credential(s) are or will be undergoing rapid development or change. For example,

you must not use Face ID recognition for authentication purpose if you are an adolescent with facial features undergoing rapid development.

- You must exercise reasonable caution in securely keeping your phone. If you suspect or discover that your phone is lost or stolen, or if unauthorised transactions occur, you must promptly notify the bank.
- Operator can apply for a Security Device as a two-factor authentication tool at any of our branches.
- You may choose to use Mobile Token or Security Device as your two-factor authentication tool, please refer to the relevant promotional leaflet or contact the bank's staff for details.
- For more information on mobile banking security, visit our website <u>www.ncb.com.hk</u>.

## 3. Bank-Enterprise Direct Link Services

- 3.1. Brief Introduction to the Bank-Enterprise Direct Link Service
- 3.1.1. Activation Procedure
- 1 Clients present their requirements
- 2. Sign the NDA and obtain detailed requirement
- 3 Sign the formal contract
- 4 Joint-Testing, and service activation
- 3.1.2. Bank-Enterprise Direct Link Service Overview

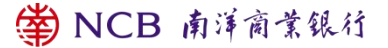

Through the Bank-Enterprise Direct Link, companies can integrate their ERP systems with the bank's core systems via dedicated lines or the internet. This integration allows direct access to various electronic services offered by the bank within their proprietary systems. It enables business clients to focus on managing business development, ensuring peace of mind while exploring new opportunities.

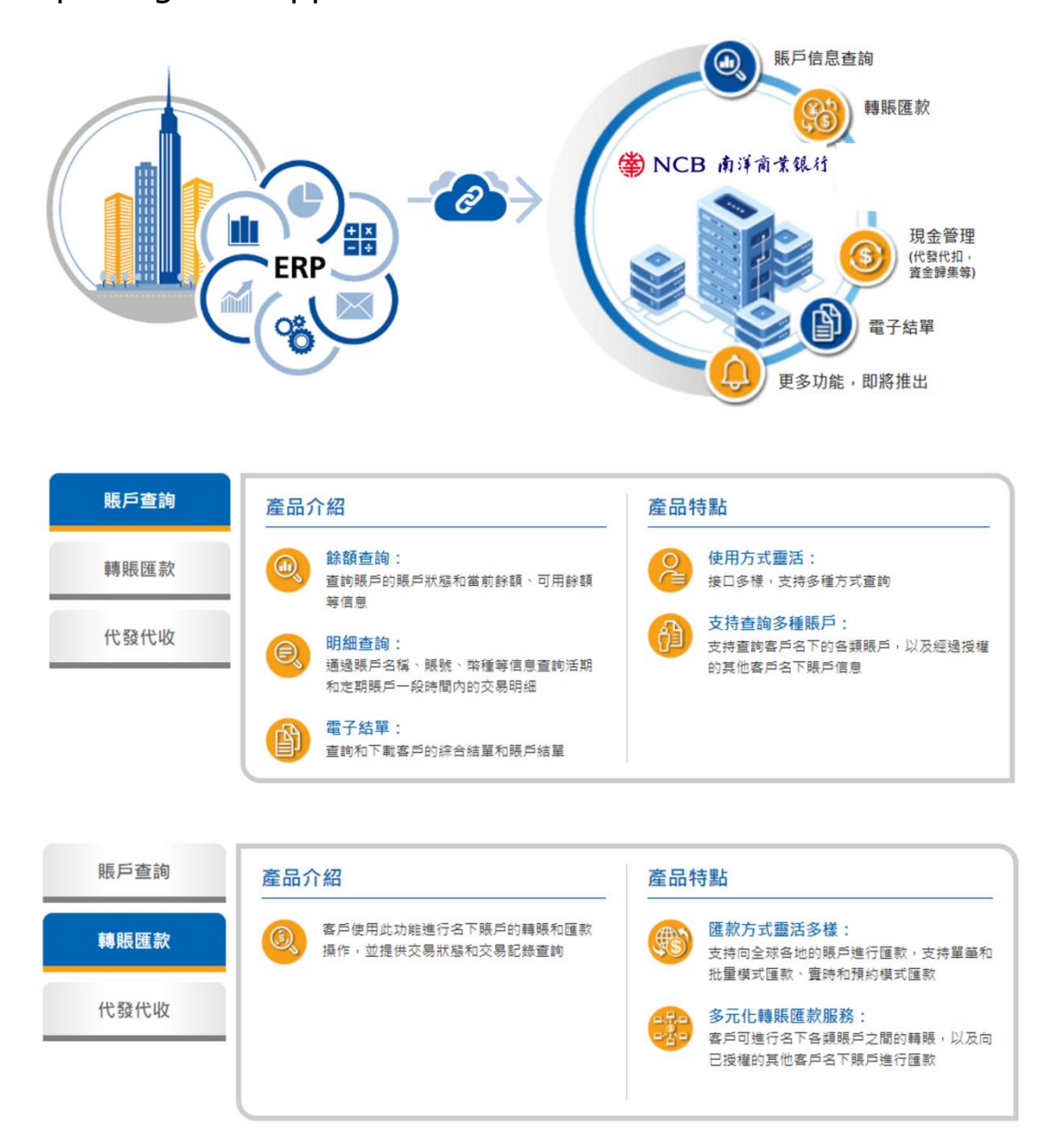

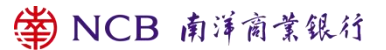

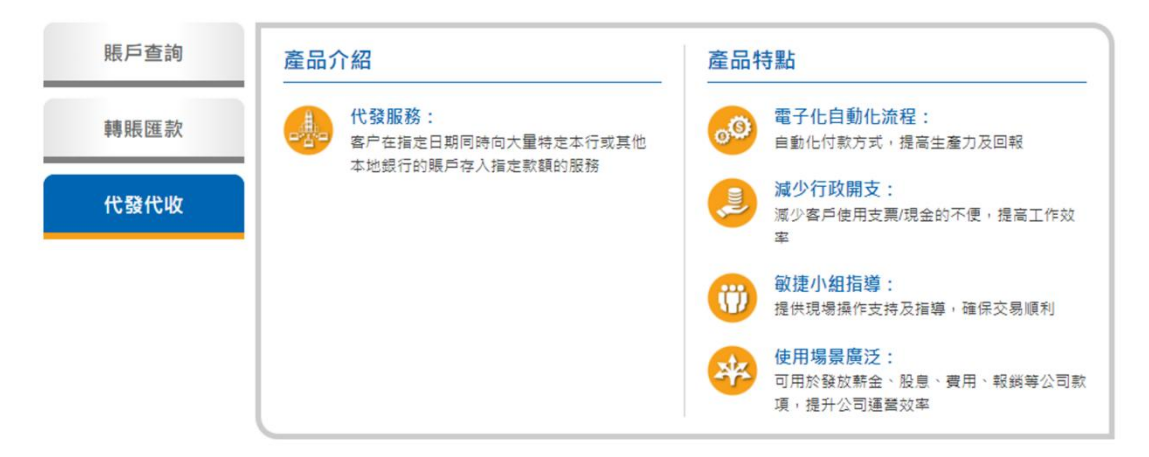

\*Interface document, please refer to the traditional Chinese interface

### 3.2. Security Information

- To protect your privacy and assets, you should not disclose your client number/ client alias, operator code and Corporate Internet Banking password to anyone. You are advised to change your password regularly.
- Safeguard your Bank-Enterprise Direct Link U Shield and CFCA certificate. Avoid disclosing the U Shield and CFCA certificate numbers to any third party.
- If you enter the wrong password six times consecutively, your Bank-Enterprise operator password will be frozen, preventing login. In that case, contact the enterprise's supervising operator to reset the password and unlock the account via Corporate Online Banking.
- For more information on online banking security, please visit our website <u>www.ncb.com.hk.</u>

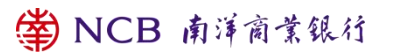

## 4. Technical Support and Queries

If you have any enquiry about "Corporate Internet Banking" "Corporate Mobile Banking " "Bank-Enterprise Direct Link ", please contact us during service hours:

NCB Customer Service Hotline: (852) 2616 6638

24-hours Security Incidents Hotline (Online Banking): (852) 2616 6638

Or visit our website <u>www.ncb.com.hk</u>.

### **Service Hours:**

Monday to Friday: 9:00 - 18:00

Saturday: 9:00 - 13:00

Except Sundays and public holidays

## **5.Important matters**

 In order to protect your rights perfectly, please access our Bank official website click to view 'Service Item", "Important Notice and Policy Notice", "Security Information" and "Hyperlink Policy"

2. All contents of this article files , its copyright are owned by Nanyang Commercial Bank Limited

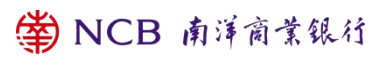

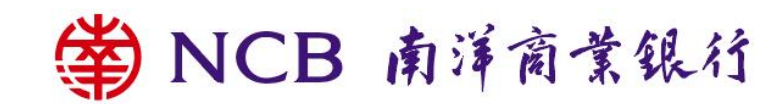